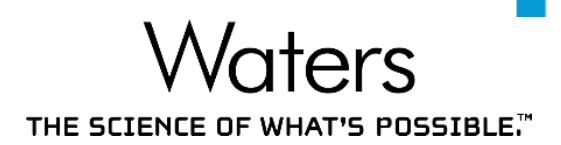

# Empower<sup>™</sup>ing you ACHIEVE MORE by DOING LESS

# Pee Hai Ning

Business Development Specialist APAC Informatics Marketing 24 September 2020

©2020 Waters Corporation COMPANY CONFIDENTIAL

1

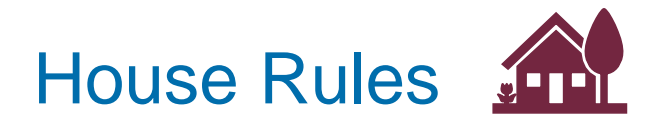

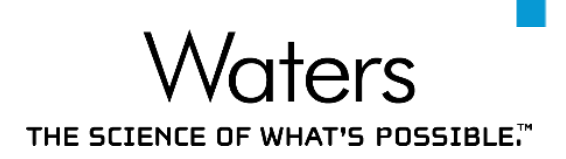

- If you have any questions during the webinar, please feel free to post them in the Q&A Feature.
  - We will address these questions at the end of the webinar
- Post-webinar, we will send these to your registered email:
  - PDF slides of the presentation
  - PDF summary of the presentation
  - Q&A summary
- I would be happy to have further discussions via email at: haining\_pee@waters.com

# Webinar Outline

THE SCIENCE OF WHAT'S POSSIBLE."

# ACHIEVE MORE by -DOING LESS-

# THE SCIENCE OF WHAT'S POSSIBLE.

# Webinar Outline

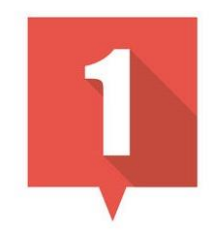

# INTERACTIVE SYSTEM SUITABILITY

automated processing of system suitability criteria

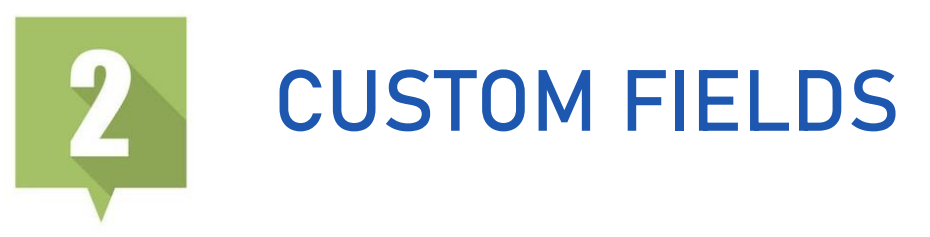

make multiple tailored calculations & quick decisions

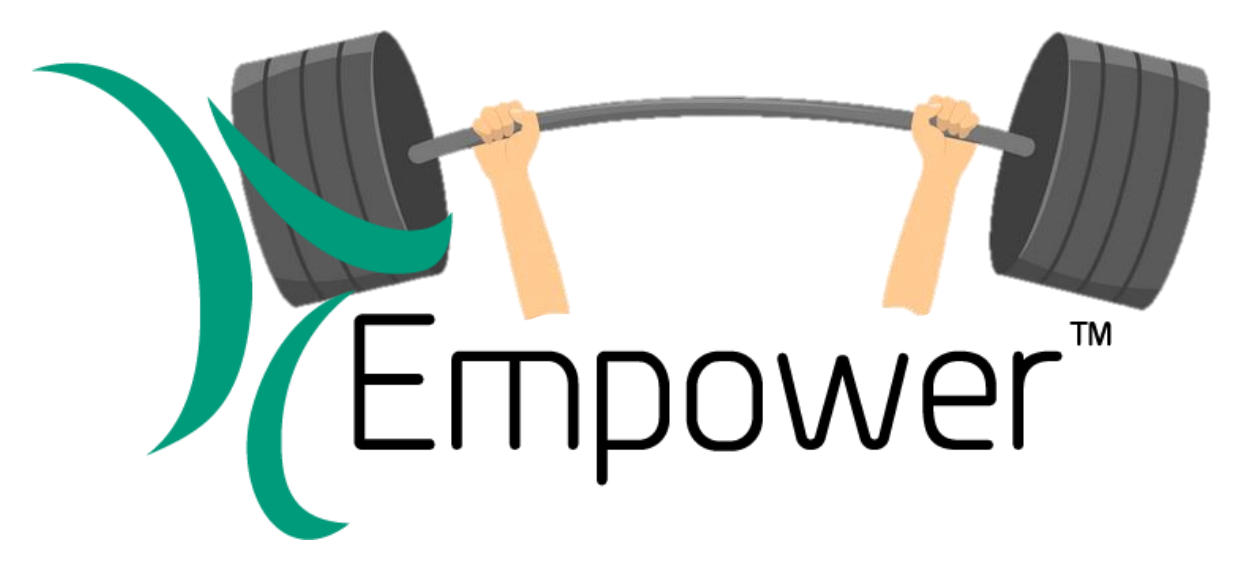

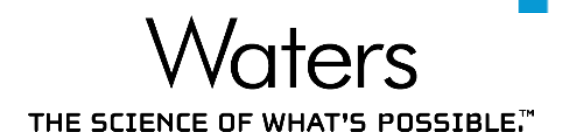

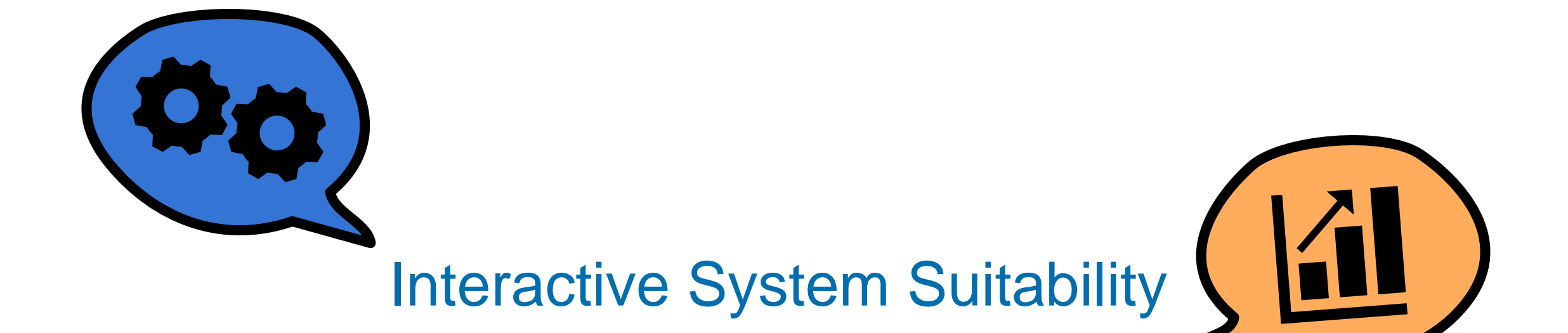

©2020 Waters Corporation COMPANY CONFIDENTIAL

## **INTERACTIVE SYSTEM SUITABILITY** What is Suitability?

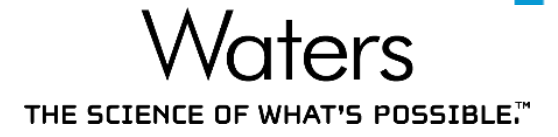

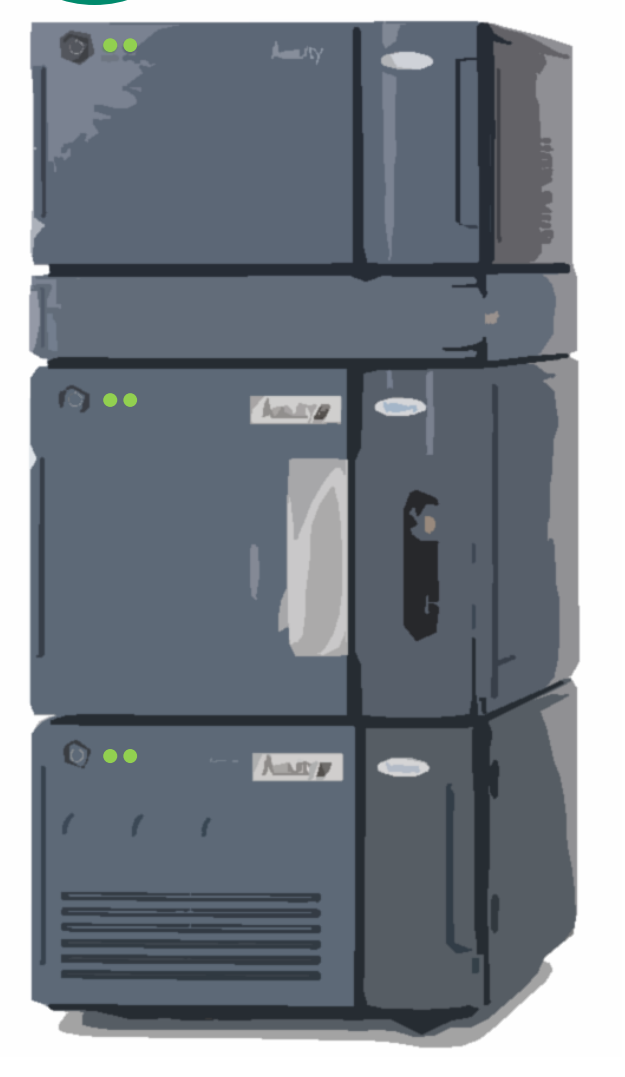

System Suitability (SysSuit) is a series of injections to determine the suitability and effectiveness of chromatographic system before use

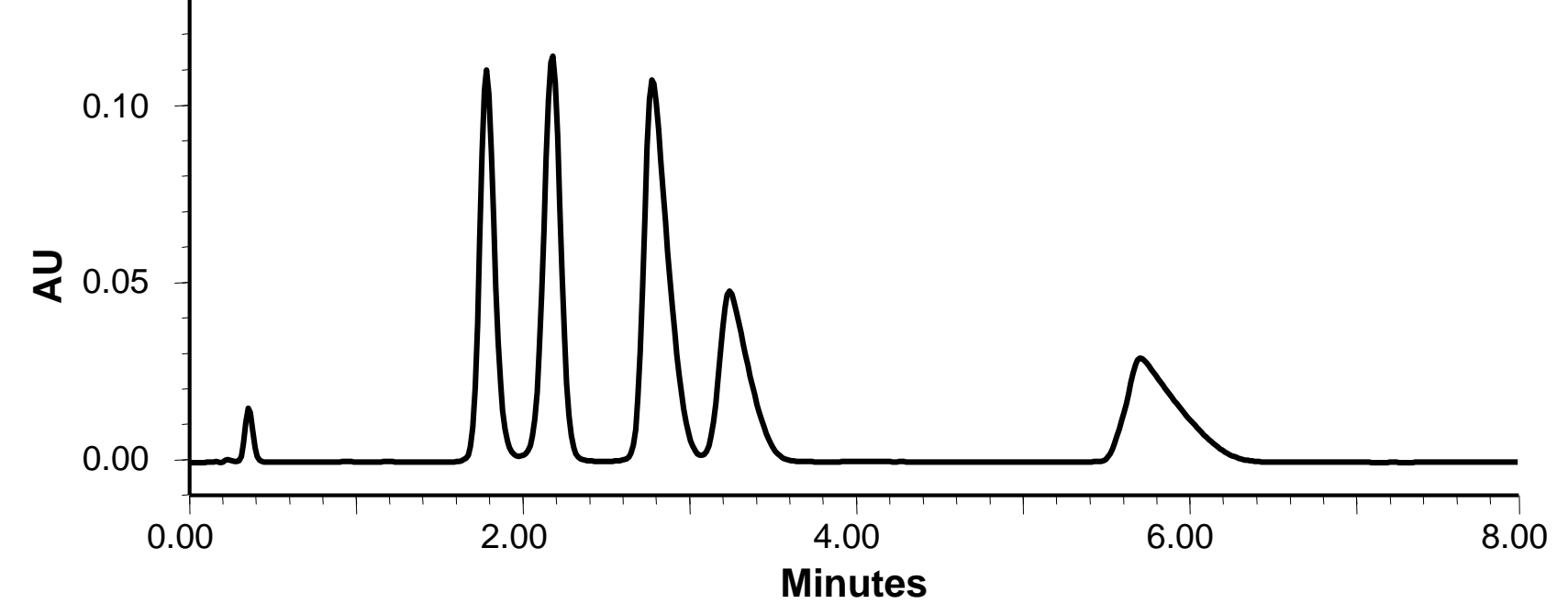

# **INTERACTIVE SYSTEM SUITABILITY** What is Suitability?

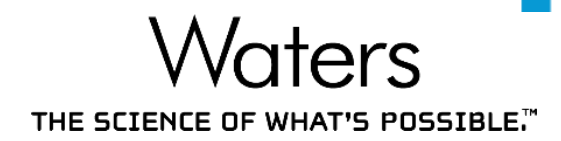

A system suitability testing mixture can be injected to test: **Column Performance:**  $\bigcirc$  •• Plate count, S/N ratio, Resolution, etc. **Injector Performance:** Injection Repeatability, etc.  $\bigcirc \bullet \bullet$ Anto **Mobile Phase Preparation:** Resolution, USP Tailing, etc.

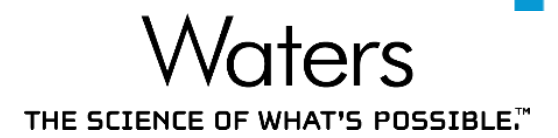

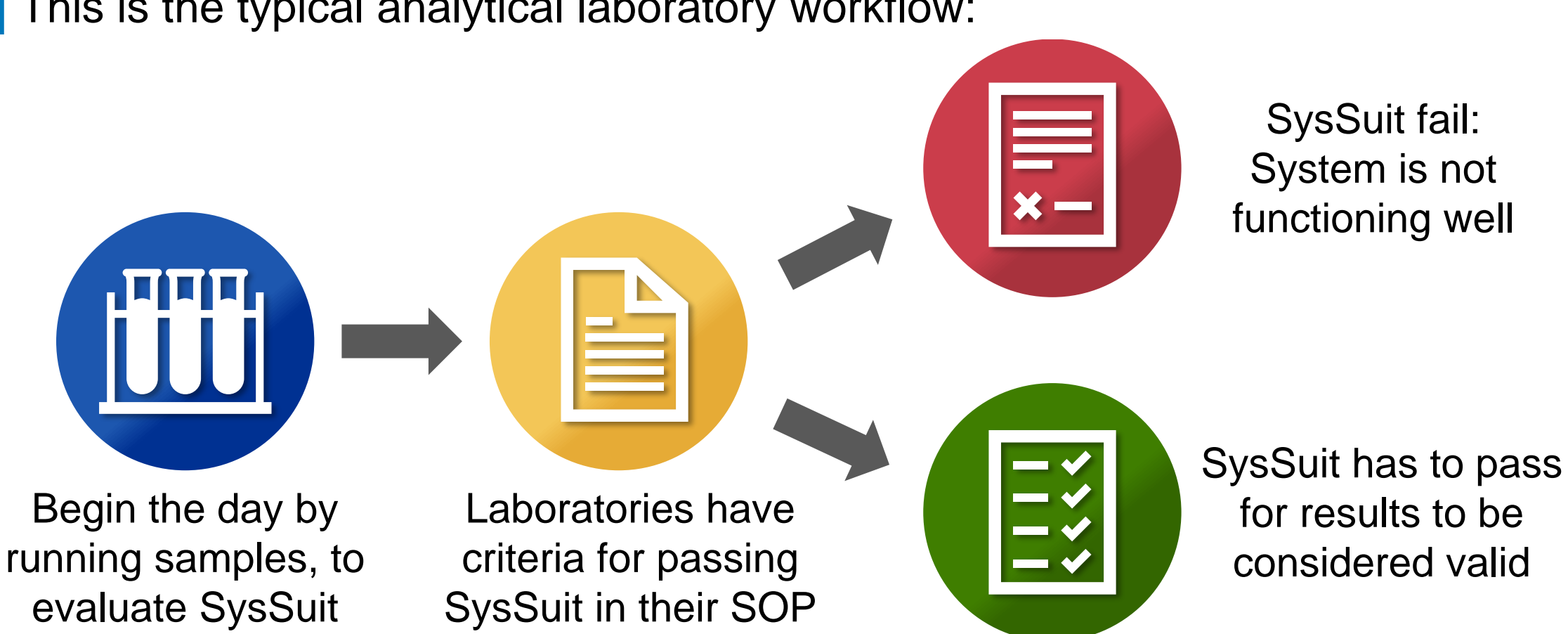

This is the typical analytical laboratory workflow:

COMPANY CONFIDENTIAL ©2020 Waters Corporation

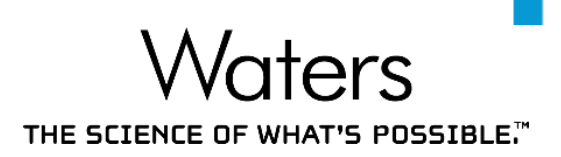

However, to evaluate these System Suitability Criteria, the Analyst has to:

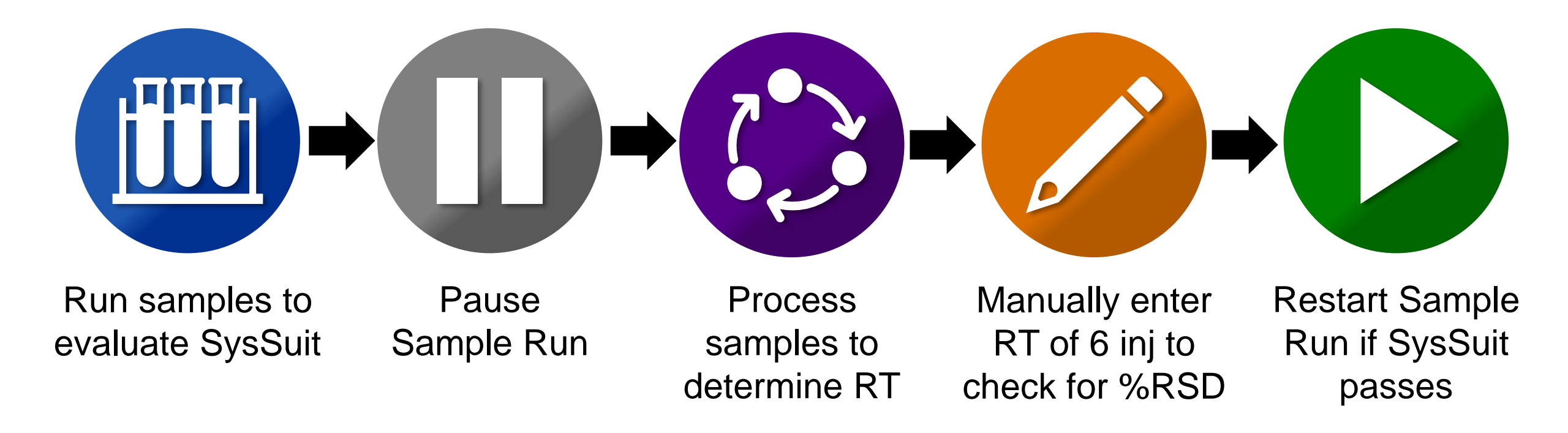

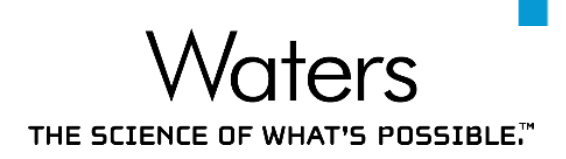

## With Interactive System Suitability, to evaluate these SysSuit Criteria:

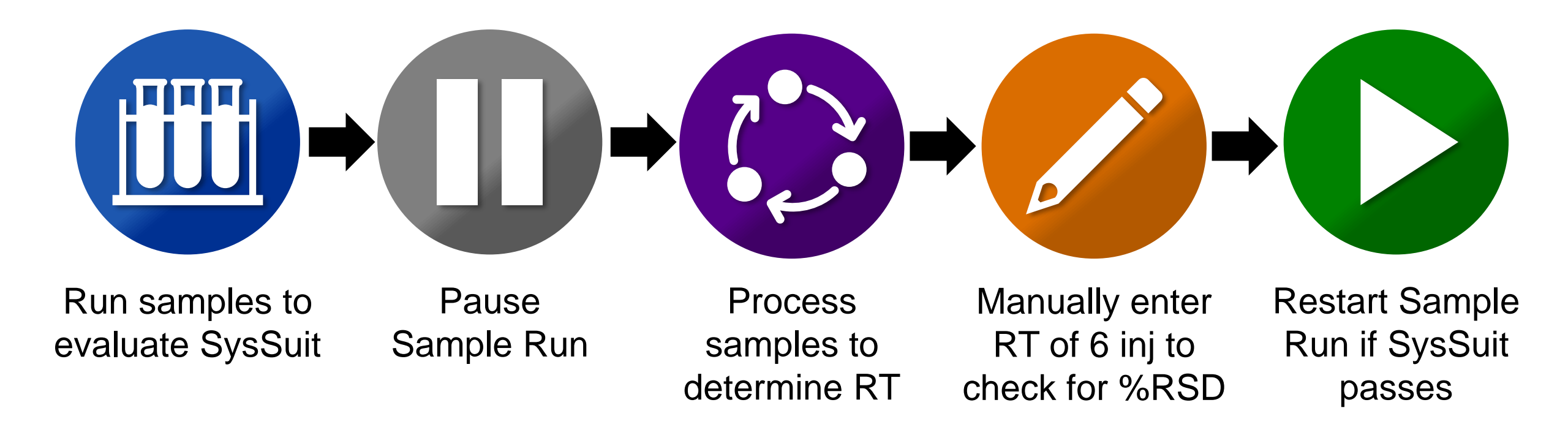

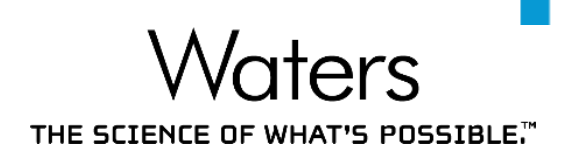

# With Interactive System Suitability, to evaluate these SysSuit Criteria:

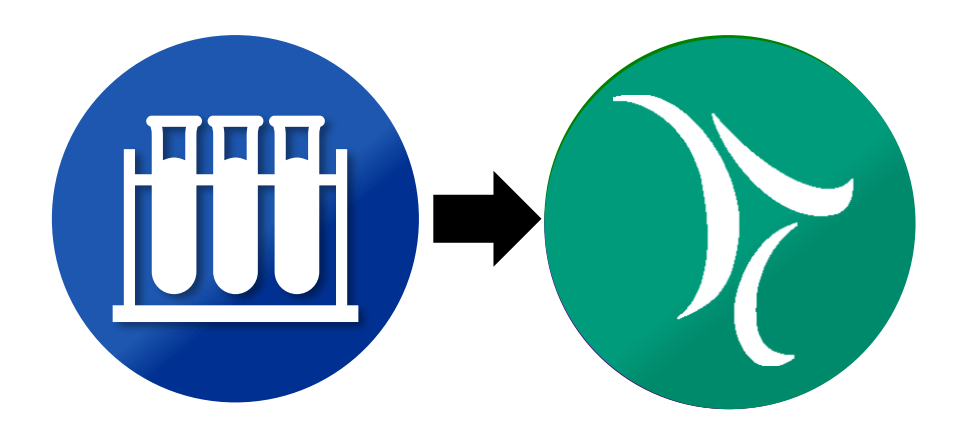

Run samples to Empower will evaluate SysSuit evaluate SysSuit

©2020 Waters Corporation COMPANY CONFIDENTIAL

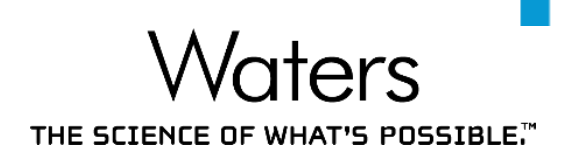

With Interactive System Suitability, to evaluate these SysSuit Criteria:

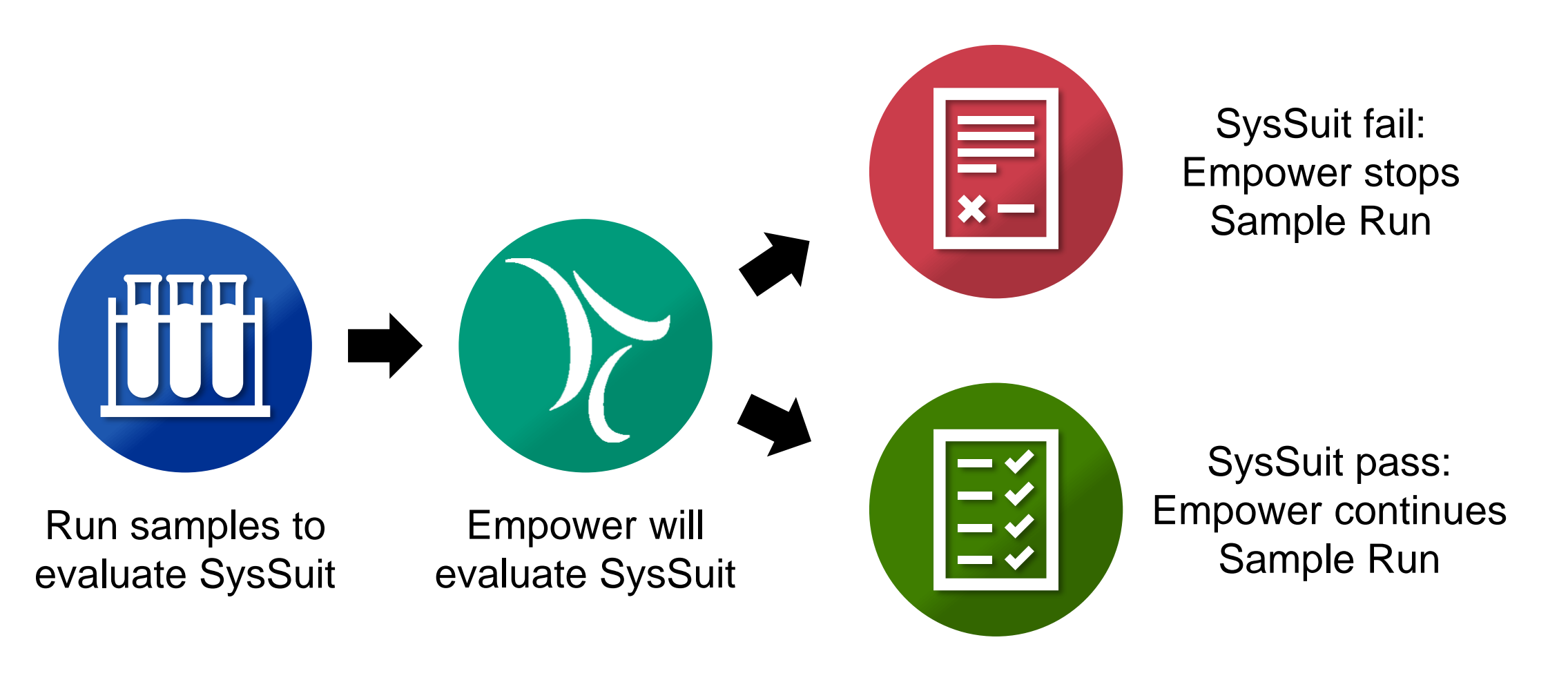

Setting up Interactive System Suitability

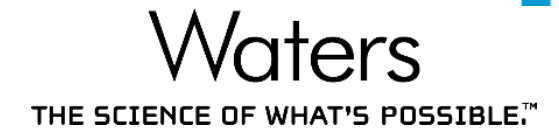

In this example, 6 SysSuit samples will be analyzed

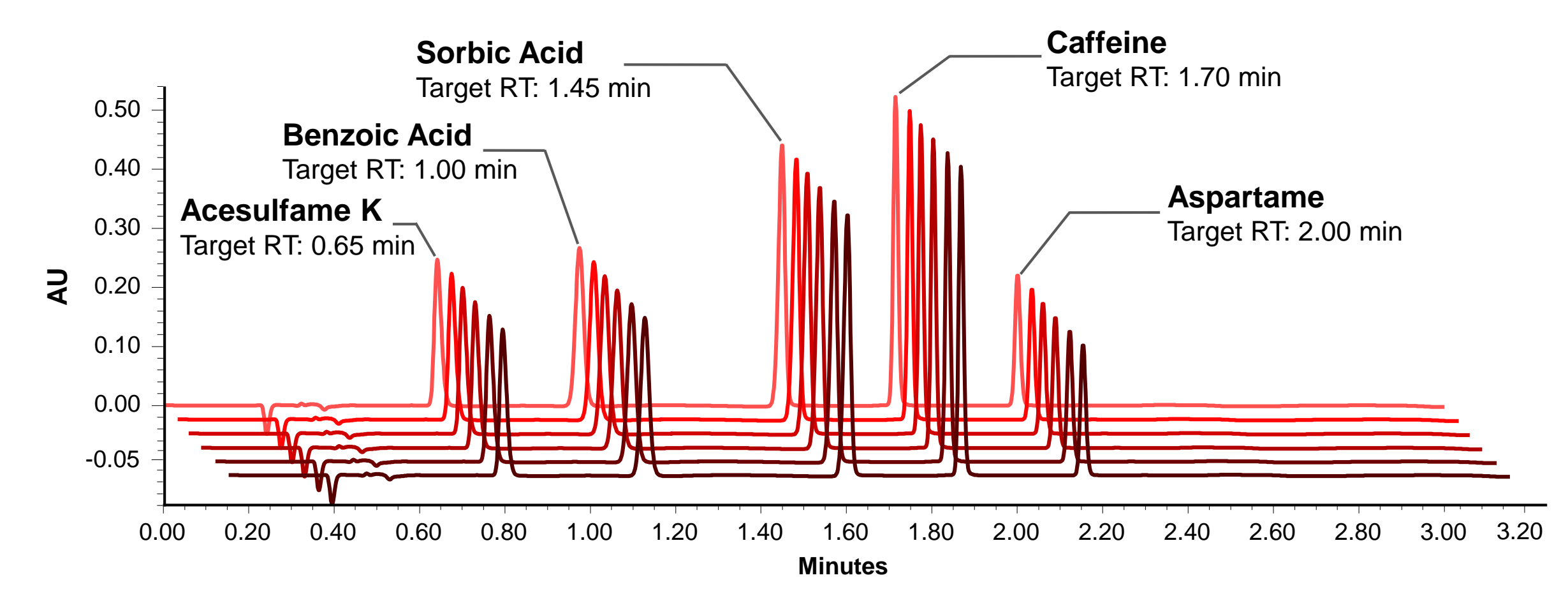

Setting up Interactive System Suitability

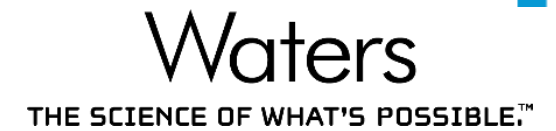

Analyte retention time must fall  $\pm$  3% of Target RT

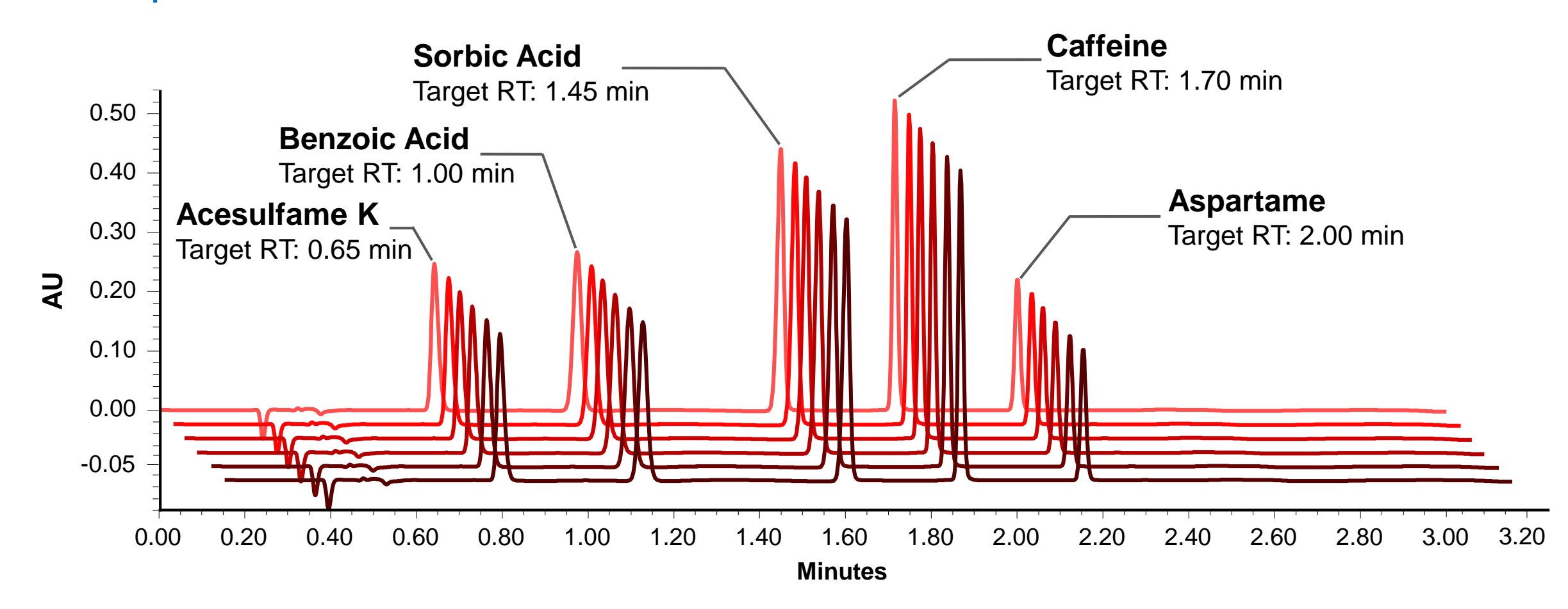

Setting up Interactive System Suitability – Processing

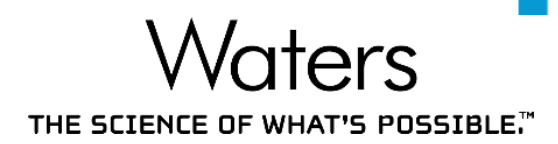

# System Suitability Criteria is set up in the Processing Method

| Named Groups Timed Groups Suitability Limits Noise and Drift                  |
|-------------------------------------------------------------------------------|
| Calculate Suitability Results                                                 |
| Calculate Suitability Results for Unknown Peaks                               |
| System and Separation Efficiency                                              |
| Void Volume Time (min) 0.300                                                  |
| O US Pharmacopoeia O European Pharmacopoeia<br>O Japanese Pharmacopoeia O All |
| Tangent Percent for USP Resolution 50                                         |
| Tangent Percent for USP Plate Count 61                                        |
| Calculate USP, EP, and JP s/n                                                 |
| Use noise centered on peak region in blank injection                          |
| Half Height Multiplier for USP s/n Noise Region                               |
| Half Height Multiplier for EP s/n Noise Region 🚽                              |
| Half Height Multiplier for JP s/n Noise Region                                |
| Noise Value for s/n Peak to PeakNoise 💌                                       |

©2020 Waters Corporation COMPANY CONFIDENTIAL

- For System Suitability: Processing Method > Suitability Tab
- Examples of Sys Suit calculations:
  - USP Plate Count
  - USP Noise
  - USP Resolution

15

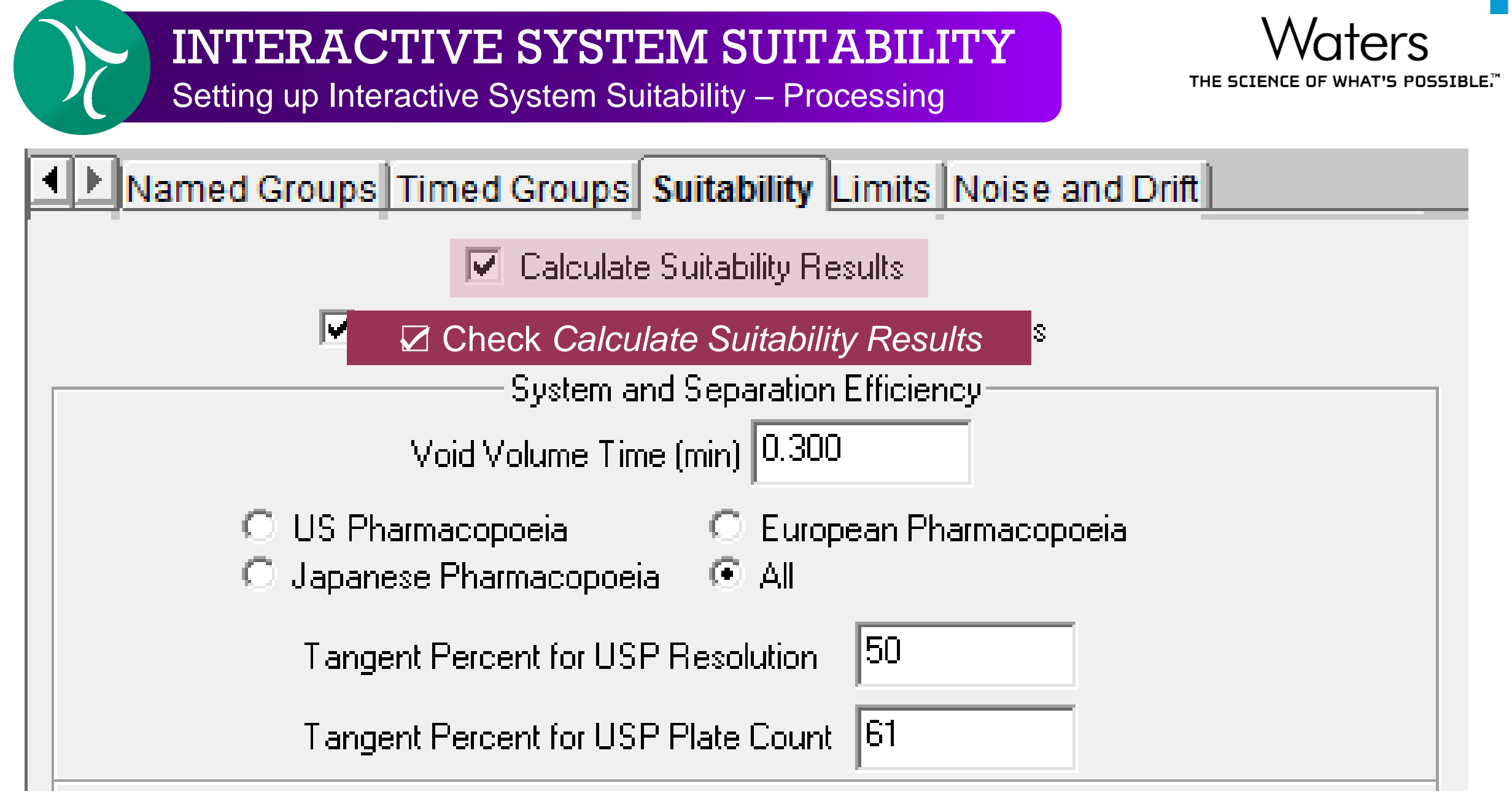

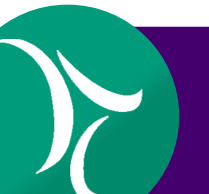

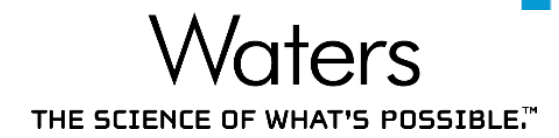

| ┛▶ | Integration Smoothing/Offset Components Impurity Peak Ratios (MS Ion Ratios) Default Amounts/Purity Named Groups Timed Groups Suitability Limits Noise and Drift |        |         |                        |                           |                   |                     |                     |                     |              |  |  |  |
|----|----------------------------------------------------------------------------------------------------|--------|---------|------------------------|---------------------------|-------------------|---------------------|---------------------|---------------------|--------------|--|--|--|
|    | Flag Values Outside Limits                                                                                                    |        |         |                        |                           |                   |                     |                     |                     |              |  |  |  |
|    |                                                                                                    |        |         |                        | Suita                     | bility Compone    | ents                |                     |                     |              |  |  |  |
| )È |                                                                                                    | Na     | ime     |                        | Calcu                     | late Suit Resu    | lts                 |                     | Flag Outside Limits |              |  |  |  |
| 1  | Acesulfame K                                                                                                    |        |         |                        |                           |                   |                     |                     |                     |              |  |  |  |
| 13 | Benzoic Acid                                                                                                    |        |         |                        |                           | ~                 |                     |                     |                     |              |  |  |  |
| 3  | Sorbic Acid                                                                                                    |        |         |                        |                           | <b>V</b>          |                     |                     |                     |              |  |  |  |
| 4  | Caffeine                                                                                                    |        |         |                        |                           |                   |                     |                     |                     |              |  |  |  |
| 5  | Aspartam C                                                                                                    | ick c  | on yo   | ur target C            | omponent                  |                   |                     |                     |                     |              |  |  |  |
| 1  |                                                                                                    |        |         | I                      | S                         | uitability Limits | 3                   |                     |                     |              |  |  |  |
|    | Field Name                                                                                                    | Target | Error % | Lower Error Limit (LCL | ) Upper Error Limit (UCL) | Warning %         | Lower Warning Limit | Upper Warning Limit | Ignore Blank Values | Check Limits |  |  |  |
|    |                                                                                                    |        |         |                        |                           |                   |                     |                     |                     |              |  |  |  |
|    | Soloot                                                                                                    | the    | nora    | motor(c)               | wich to me                | nitor_o           | nd accian           | limit(c) to t       | ant paramet         |              |  |  |  |
|    | Select                                                                                                    | trie   | para    |                        |                           |                   | nu assign           |                     | lat parame          |              |  |  |  |

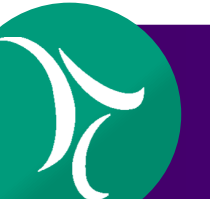

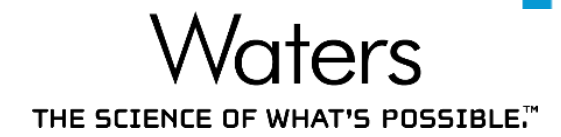

| ◀▶ | Integration Smoothing/Offset Components Impurity Peak Ratios (MS Ion Ratios) Default Amounts/Purity Named Groups Timed Groups Suitability Limits Noise and Drift |           |               |                         |                                       |                   |                     |                     |                     |              |  |  |  |
|----|----------------------------------------------------------------------------------------------------|-----------|---------------|-------------------------|---------------------------------------|-------------------|---------------------|---------------------|---------------------|--------------|--|--|--|
|    | <b>v</b>                                                                                                    | Flag Valu | ies Outside L | imits                   |                                       |                   |                     |                     |                     |              |  |  |  |
| _  |                                                                                                    |           |               |                         | Suita                                 | bility Compone    | ents                |                     |                     |              |  |  |  |
| Ē  |                                                                                                    | Na        | me            |                         | Calcu                                 | late Suit Resu    | lts                 |                     | Flag Outside Limit  | s            |  |  |  |
| 1  | Acesulfame K                                                                                                    |           |               |                         |                                       | ~                 |                     |                     |                     |              |  |  |  |
| 2  | Benzoic Acid                                                                                                    |           |               |                         |                                       | <b>V</b>          |                     |                     |                     |              |  |  |  |
| 3  | Sorbic Acid                                                                                                    |           |               |                         |                                       |                   |                     |                     |                     |              |  |  |  |
| 4  | Caffeine                                                                                                    |           |               |                         |                                       |                   |                     |                     |                     |              |  |  |  |
| 5  | Aspartame                                                                                                    |           |               |                         | Repeat for the rest of the Components |                   |                     |                     |                     |              |  |  |  |
|    | 1                                                                                                    |           | -             |                         | Si                                    | uitability Limits | 3                   |                     |                     |              |  |  |  |
| Ē  | Field Name                                                                                                    | Target    | Error %       | Lower Error Limit (LCL) | Upper Error Limit (UCL)               | Warning %         | Lower Warning Limit | Upper Warning Limit | Ignore Blank Values | Check Limits |  |  |  |
|    |                                                                                                    |           |               |                         |                                       |                   |                     |                     |                     |              |  |  |  |
|    |                                                                                                    |           |               |                         |                                       |                   |                     |                     |                     |              |  |  |  |
|    |                                                                                                    |           |               |                         |                                       |                   |                     |                     |                     |              |  |  |  |

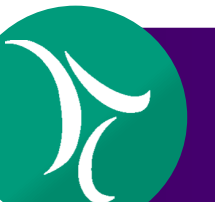

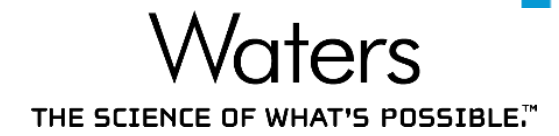

| ₽             | Integration Smoothing/Offset Components Impurity Peak Ratios (MS Ion Ratios) Default Amounts/Purity Named Groups Timed Groups Suitability Limits Noise and Drift |        |         |                       |                            |                   |                     |                     |                     |              |  |  |  |
|---------------|----------------------------------------------------------------------------------------------------|--------|---------|-----------------------|----------------------------|-------------------|---------------------|---------------------|---------------------|--------------|--|--|--|
|               | ✓ Flag Values Outside Limits                                                                                                    |        |         |                       |                            |                   |                     |                     |                     |              |  |  |  |
|               | Suitability Components                                                                                                    |        |         |                       |                            |                   |                     |                     |                     |              |  |  |  |
| Ē             | Name         Calculate Suit Results         Flag Outside Limits                                                                                                  |        |         |                       |                            |                   |                     |                     |                     |              |  |  |  |
| 1             | Acesulfame K                                                                                                    |        |         |                       |                            | <b>v</b>          |                     |                     | <b>v</b>            |              |  |  |  |
| 2             | Benzoic Acid                                                                                                    |        |         |                       |                            |                   |                     |                     |                     |              |  |  |  |
| 3 Sorbic Acid |                                                                                                    |        |         |                       |                            |                   |                     |                     |                     |              |  |  |  |
| 4             | Caffeine                                                                                                    |        |         |                       |                            |                   |                     | <b>V</b>            |                     |              |  |  |  |
| 5             | Aspartame                                                                                                    |        |         |                       |                            |                   |                     |                     |                     |              |  |  |  |
|               |                                                                                                    |        |         | I                     | Si                         | uitability Limits | 3                   |                     |                     |              |  |  |  |
| Ē             | Field Name                                                                                                    | Target | Error % | Lower Error Limit (LC | .) Upper Error Limit (UCL) | Warning %         | Lower Warning Limit | Upper Warning Limit | Ignore Blank Values | Check Limits |  |  |  |
|               |                                                                                                    |        |         |                       |                            |                   |                     |                     |                     |              |  |  |  |
|               |                                                                                                    |        |         |                       |                            |                   |                     |                     |                     |              |  |  |  |
|               |                                                                                                    |        |         |                       |                            |                   |                     |                     |                     |              |  |  |  |

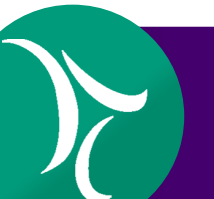

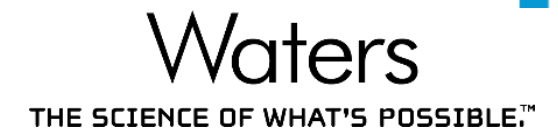

| ┛ | Integration Smoothing/Offset Components Impurity Peak Ratios (MS Ion Ratios) Default Amounts/Purity Named Groups Timed Groups Suitability Limits Noise and Drift |        |         |                        |                         |                   |                     |                     |                     |              |  |  |  |  |
|---|----------------------------------------------------------------------------------------------------|--------|---------|------------------------|-------------------------|-------------------|---------------------|---------------------|---------------------|--------------|--|--|--|--|
|   | ✓ Flag Values Outside Limits                                                                                                    |        |         |                        |                         |                   |                     |                     |                     |              |  |  |  |  |
|   | Suitability Components                                                                                                    |        |         |                        |                         |                   |                     |                     |                     |              |  |  |  |  |
| Ē |                                                                                                    | Na     | ime     |                        | Calcu                   | late Suit Resu    | lts                 |                     | Flag Outside Limit  | s            |  |  |  |  |
| 1 | Acesulfame K                                                                                                    |        |         |                        |                         | ~                 |                     |                     |                     |              |  |  |  |  |
| 2 | Benzoic Acid                                                                                                    |        |         |                        |                         | ~                 |                     |                     |                     |              |  |  |  |  |
| 3 | Sorbic Acid                                                                                                    |        |         |                        |                         |                   |                     |                     |                     |              |  |  |  |  |
| 4 | Caffeine                                                                                                    |        |         |                        |                         |                   |                     |                     |                     |              |  |  |  |  |
| 5 | Aspartame                                                                                                    |        |         |                        |                         | <b>v</b>          |                     |                     | ₹                   |              |  |  |  |  |
|   |                                                                                                    |        |         |                        | Si                      | uitability Limits | 3                   |                     |                     |              |  |  |  |  |
| Ē | Field Name                                                                                                    | Target | Error % | Lower Error Limit (LCL | Upper Error Limit (UCL) | Warning %         | Lower Warning Limit | Upper Warning Limit | Ignore Blank Values | Check Limits |  |  |  |  |
|   |                                                                                                    |        |         |                        |                         |                   |                     |                     |                     |              |  |  |  |  |
|   |                                                                                                    |        |         |                        |                         |                   |                     |                     |                     |              |  |  |  |  |
|   |                                                                                                    |        |         |                        |                         |                   |                     |                     |                     |              |  |  |  |  |

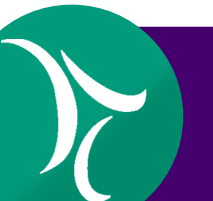

Setting up Interactive System Suitability – Processing

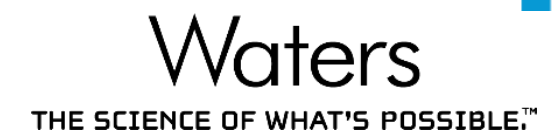

| ◄▶  | Integration                  | Smoothin | ng/Offset | Componer | nts Impurity Peak Rati | s (MS Ion Ratios) | DefaultAmo | ounts/Purity N   | amed Groups Timed G | oups Suitability L | imits    | Noise and Drift   |       |              |
|-----|------------------------------|----------|-----------|----------|------------------------|-------------------|------------|------------------|---------------------|--------------------|----------|-------------------|-------|--------------|
|     | ✓ Flag Values Outside Limits |          |           |          |                        |                   |            |                  |                     |                    |          |                   |       |              |
|     |                              |          |           |          |                        |                   | Suita      | bility Compon    | ents                |                    |          |                   |       |              |
| È   |                              |          | Na        | ime      |                        |                   | Calcu      | late Suit Resu   | ılts                |                    |          | Flag Outside L    | imits |              |
| 1   | Acesulfame                   | К        |           |          |                        | <b>V</b>          |            |                  |                     |                    | V        |                   |       |              |
| 2   | Benzoic Aci                  | id       |           |          |                        |                   |            |                  |                     |                    |          | <b>v</b>          |       |              |
| 3   | Sorbic Acid                  |          |           |          |                        |                   |            |                  |                     |                    |          | <b>v</b>          |       |              |
| 4   | Caffeine                     |          |           |          |                        |                   |            |                  |                     |                    |          | <b>v</b>          |       |              |
| 5   | Aspartame                    |          |           |          |                        |                   |            |                  |                     |                    | <b>V</b> |                   |       |              |
|     |                              |          |           |          | 1                      |                   | Su         | uitability Limit | S                   |                    |          |                   |       |              |
| )È- | Field Na                     | ime      | Target    | Error %  | Lower Error Limit (LC  | L) Upper Error Li | mit (UCL)  | Warning %        | Lower Warning Limit | Upper Warning      | Limit    | Ignore Blank Valu | es    | Check Limits |
|     |                              |          |           |          |                        |                   |            |                  |                     |                    |          |                   |       |              |
|     |                              |          |           |          |                        |                   |            |                  |                     |                    |          |                   |       |              |
|     |                              |          |           |          |                        |                   |            |                  |                     |                    |          |                   |       | 7            |

After the System Suitability limits are set, run the System Suitability Samples

Setting up Interactive System Suitability – Run Samples

THE SCIENCE OF WHAT'S POSSIBLE.

| X  | <b>1</b> ] | 3                  | B            | l     | . 🗖 🏄 🐚                     | 🗶 🗰 ۲۰۲۰   Bur               | n Only 💌                                   | Contin             | ue on Fault   | •                        |
|----|------------|--------------------|--------------|-------|-----------------------------|------------------------------|--------------------------------------------|--------------------|---------------|--------------------------|
|    |            |                    |              |       |                             | Sample Set Method: Soft Drin | k Analysis                                 |                    |               |                          |
| Ē  | Vial       | lnj<br>Vol<br>(uL) | # of<br>Injs | Label | SampleName                  | Function                     | Method Set /<br>Report or<br>Export Method | Label<br>Reference | Processing    | Run<br>Time<br>(Minutes) |
| 1  | 1          | 5.0                | 1            |       | Blank                       | Inject Samples               | Soft Drink Analysis ACQ                    |                    | Ignore Faults | 3.00                     |
| 2  | 2          | 5.0                | 6            | SST   | System Suitability Standard | Inject Samples               | Soft Drink Analysis ACQ                    |                    | Normal        | 3.00                     |
| 3  |            |                    |              |       |                             | Summarize Custom Fields      |                                            |                    | Normal        |                          |
| 4  | 3          | 5.0                | 1            |       | Standard 1                  | Inject Sta Svic Suit wi      | ll only ha avaluat                         | od for             | Normal        | 3.00                     |
| 5  | 4          | <b>5.0</b>         | 1            |       | Standard 2                  | Inject Sta                   |                                            |                    | Normal        | 3.00                     |
| 6  | 5          | 5.0                | 1            |       | Standard 3                  | Inject Sta System            | Suitability Standa                         | ard                | Normal        | 3.00                     |
| 7  | 6          | 5.0                | 1            |       | Standard 4                  | Inject Standards             | Soft Drink Analysis ACQ                    |                    | Normal        | 3.00                     |
| 8  | 7          | 5.0                | 1            |       | Standard 5                  | Inject Standards             | Soft Drink Analysis ACQ                    |                    | Normal        | 3.00                     |
| 9  | 8          | 5.0                | 1            |       | Sample A                    | Inject Samples               | Soft Drink Analysis ACQ                    |                    | Ignore Faults | 3.00                     |
| 10 | 9          | 5.0                | 1            |       | Sample B                    | Inject Samples               | Soft Drink Analysis ACQ                    |                    | Ignore Faults | 3.00                     |
| 11 | 10         | 5.0                | 1            |       | Sample C                    | Inject Samples               | Soft Drink Analysis ACQ                    |                    | Ignore Faults | 3.00                     |

Setting up Interactive System Suitability – Run Samples

THE SCIENCE OF WHAT'S POSSIBLE,"

| 2  | 0    | 3                  | 8            | j.    | a 🖬 🛕 📭                     |                           | n Only 💌                | Continu | ue on Fault          | •                        |
|----|------|--------------------|--------------|-------|-----------------------------|---------------------------|-------------------------|---------|----------------------|--------------------------|
|    |      |                    |              |       |                             | Sample Set Method: So Bur | and Process             | a       |                      |                          |
| Ē  | Vial | lnj<br>Vol<br>(uL) | # of<br>Injs | Label | SampleName                  | Eunction<br>Choose Run au | n and Report            | Label   | Processing<br>Report | Run<br>Time<br>(Minutes) |
| 1  | 1    | 5.0                | 1            |       | Blank                       | for on                    | line data process       | eina    |                      | 3.00                     |
| 2  | 2    | 5.0                | 6            | SST   | System Suitability Standard |                           |                         | , ing   | Norma                | 3.00                     |
| 3  |      |                    |              |       |                             | Summarize Custom Fields   |                         |         | Normal               |                          |
| 4  | 3    | 5.0                | 1            |       | Standard 1                  | Inject Standards          | Soft Drink Analysis ACQ |         | Normal               | 3.00                     |
| 5  | 4    | 5.0                | 1            |       | Standard 2                  | Inject Standards          | Soft Drink Analysis ACQ |         | Normal               | 3.00                     |
| 6  | 5    | 5.0                | 1            |       | Standard 3                  | Inject Standards          | Soft Drink Analysis ACQ |         | Normal               | 3.00                     |
| 7  | 6    | 5.0                | 1            |       | Standard 4                  | Inject Standards          | Soft Drink Analysis ACQ |         | Normal               | 3.00                     |
| 8  | 7    | 5.0                | 1            |       | Standard 5                  | Inject Standards          | Soft Drink Analysis ACQ |         | Normal               | 3.00                     |
| 9  | 8    | 5.0                | 1            |       | Sample A                    | Inject Samples            | Soft Drink Analysis ACQ |         | Ignore Faults        | 3.00                     |
| 10 | 9    | 5.0                | 1            |       | Sample B                    | Inject Samples            | Soft Drink Analysis ACQ |         | Ignore Faults        | 3.00                     |
| 11 | 10   | 5.0                | 1            |       | Sample C                    | Inject Samples            | Soft Drink Analysis ACQ |         | Ignore Faults        | 3.00                     |

Setting up Interactive System Suitability – Run Samples

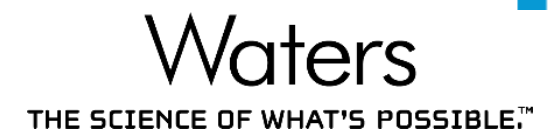

| X  | 0    | 3                  | 8            | l.    | a 🗖 🕴 😡                     | 🧼 🗰 📲 🛛 🖓               | n and Process 📃 💌                          | Continue on Fault                            |
|----|------|--------------------|--------------|-------|-----------------------------|-------------------------|--------------------------------------------|----------------------------------------------|
|    |      |                    |              |       | Choose Inte                 | ractive System Su       | <i>itability</i> Settings                  | Stop on Fault                                |
| Ē  | Vial | lnj<br>Vol<br>(uL) | # of<br>Injs | Label | SampleName                  | Function                | Method Set /<br>Report or<br>Export Method | Reinject on Fault<br>Re Next Sample on Fault |
| 1  | 1    | 5.0                | 1            |       | Blank                       | Inject Samples          | Soft Drink Analysis ACQ                    | Lignore Faults 3.00                          |
| 2  | 2    | 5.0                | 6            | SST   | System Suitability Standard | Inject Samples          | Soft D W                                   | hat's a Fault?                               |
| 3  |      |                    |              |       |                             | Summarize Custom Fields | This is a S                                | System Suitability Fail                      |
| 4  | 3    | 5.0                | 1            |       | Standard 1                  | Inject Standards        | Soft Drink Analysis ACQ                    | Normal 3.00                                  |
| 5  | 4    | 5.0                | 1            |       | Standard 2                  | Inject Standards        | Soft Drink Analysis ACQ                    | Normal 3.00                                  |
| 6  | 5    | 5.0                | 1            |       | Standard 3                  | Inject Standards        | Soft Drink Analysis ACQ                    | Normal 3.00                                  |
| 7  | 6    | 5.0                | 1            |       | Standard 4                  | Inject Standards        | Soft Drink Analysis ACQ                    | Normal 3.00                                  |
| 8  | 7    | 5.0                | 1            |       | Standard 5                  | Inject Standards        | Soft Drink Analysis ACQ                    | Normal 3.00                                  |
| 9  | 8    | 5.0                | 1            |       | Sample A                    | Inject Samples          | Soft Drink Analysis ACQ                    | Ignore Faults 3.00                           |
| 10 | 9    | 5.0                | 1            |       | Sample B                    | Inject Samples          | Soft Drink Analysis ACQ                    | Ignore Faults 3.00                           |
| 11 | 10   | 5.0                | 1            |       | Sample C                    | Inject Samples          | Soft Drink Analysis ACQ                    | Ignore Faults 3.00                           |

# **INTERACTIVE SYSTEM SUITABILITY** Setting up Interactive System Suitability – Run Samples

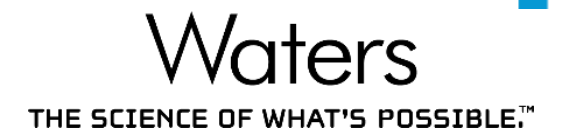

Image: Alliance in Empower Marketing Demos\Empower for Food\_Custom Fields as System/Administrator - QuickStart - [Run Samples]  $\times$ File Edit View Inject Actions Tools Customize Diagnostics Manage Help XIBB L - UL 0 0 1 . X B B 0 Run and Process Stop on Fault -Set Up the Sample Set Run Samples Sample Set Method: Soft Drink Ana Sample Queue In Ē Control Panel # of Vial Vol SampleName Report or Label Function Processing Time Injs Reference Export Method (uL)(Minutes) Browse Project 1 5.0 Blank Inject Samples Soft Drink Analysis ACQ 3.00 1 Ignore Faults 2 2 5.0 SST System Suitability Standard 3.00 6 Soft Drink Analysis ACQ Inject Samples Normal View Data 3 Summarize Custom Fields Normal 4 3 5.0 8.00 Put the Processing Method under the Method Set View Method 5 5.0 3.00 4 Method Set 6 5 5.0 Standard 3 Instrument 1 Inject Standards Soft Drink Analysis ACQ Normal 3.00 Processing 7 6 5.0 1 Standard 4 Inject Standards Soft Drink Analysis ACQ Normal 3.00 8 7 5.0 Standard 5 Inject Standards Soft Drink Analysis ACQ Normal 3.00 1 9 8 5.0 1 Sample A Inject Samples Soft Drink Analysis ACQ Ignore Faults 3.00 10 3.00 9 5.0 1 Sample B Inject Samples Soft Drink Analysis ACQ Ignore Faults Show Me... 4 1.00 Þ <u>Ja</u> View Acquisition i i In 0, Press 風 to Start Run Ħ. r System Idle 0.00-۹ × 0.00 0.20 0.40 0.60 0.80 1.00 Minutes

For Help, press F1

©2020 Waters Corporation COMPANY CONFIDENTIAL

# INTERACTIVE SYSTEM SUITABILITY Stops Run Automatically Upon Suitability Failure

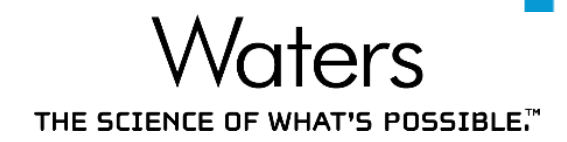

🔃 Alliance in Empower Marketing Demos\Empower for Food\_Custom Fields as System/Administrator - QuickStart - [Run Samples] \_ X File Edit View Inject Actions Tools Customize Diagnostics Manage Help X B B L H H L M H M H X P P P 😔 Run and Process Stop on Fault • Active sample set : Soft Drink Analysis Run Samples Sample Queue Method Set / Run Ini Control Panel Ē # of Label Vial Vol Label SampleName Function Report or Time Processing Injs Reference (uL)Export Method (Minutes) **Browse Project** 1 5.0 Inject Samples Soft Drink Analysis ACQ Ignore Faults Blank 3.00 2 5.0 SST System Suitability Standard Soft Drink Analysis ACQ 2 6 3.00 Inject Samples Normal View Data 3 Summarize Custom Fields Normal 4 3 5.0 Soft Drink Analysis ACQ Standard 1 Inject Standards Normal 3.00 1 View Method 5 4 5.0 Standard 2 Inject Standards Soft Drink Analysis ACQ Normal 3.00 Method Set 6 5 5.0 Standard 3 Inject Standards Soft Drink Analysis ACQ Normal 3.00 Instrument Processing 7 6 5.0 Standard 4 Inject Standards Soft Drink Analysis ACQ Normal 3.00 1 8 7 5.0 Soft Drink Analysis ACQ Standard 5 Inject Standards Normal 3.00 1 9 8 5.0 Sample A Inject Samples Soft Drink Analysis ACQ Ignore Faults 3.00 1 10 9 Soft Drink Analysis ACQ 3.00 5.0 Sample B Inject Samples Ignore Faults Show Me... ▲ Samples & Sample Sets & Running 1.00 Soft Drink Analysis þ <u>bo</u> View Acquisition Soft Drink Analysis ACQ Ju. ABC ₹ 0.50-**F**  $\Theta$ đ Ju. Sample Set - Setting Up 0.00-**9**, -0.60 **\***B -1.00 -0.80 -0.40 -0.20 0.00 Minutes For Help, press F1

©2020 Waters Corporation COMPANY CONFIDENTIAL

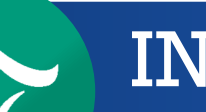

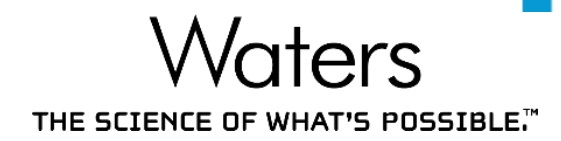

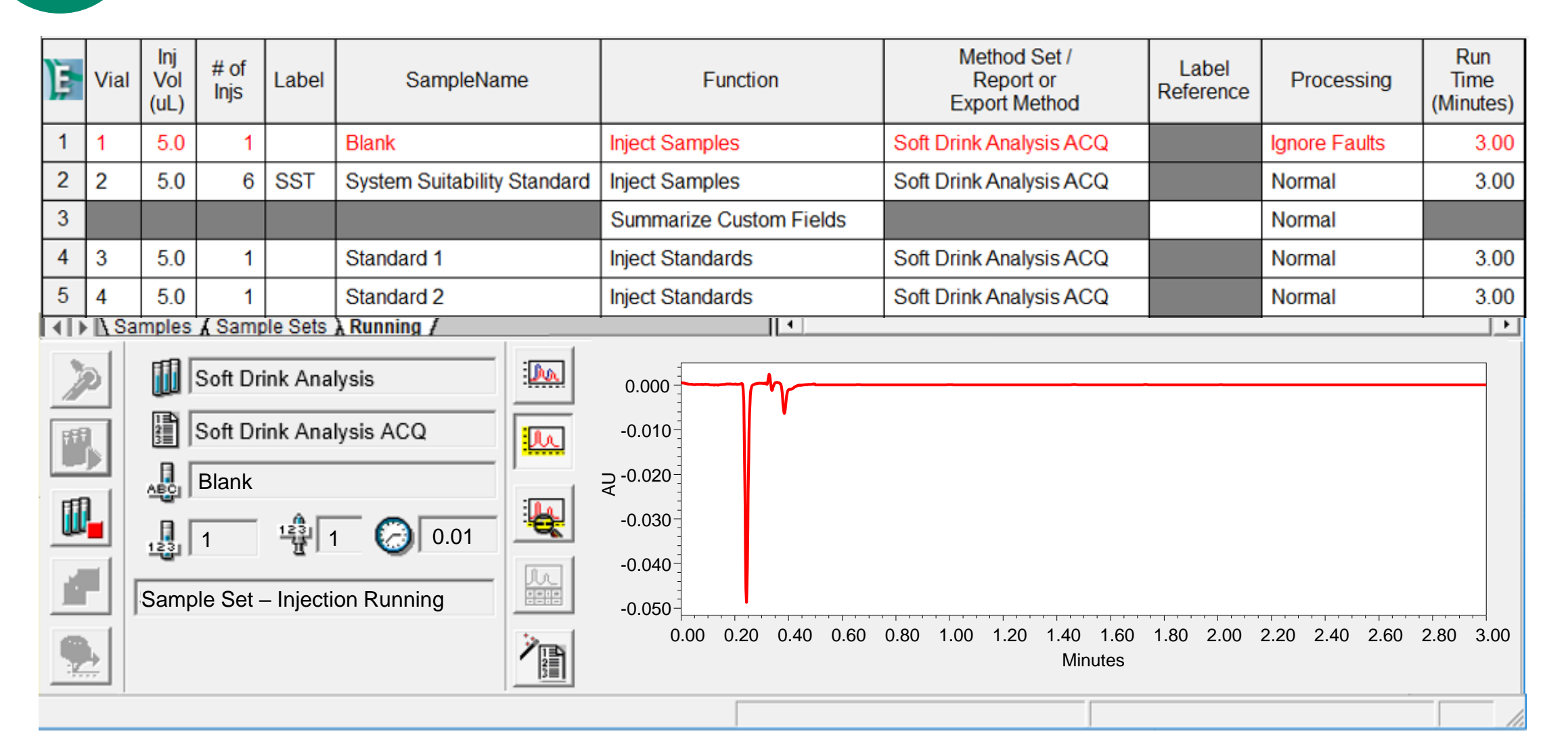

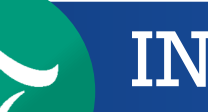

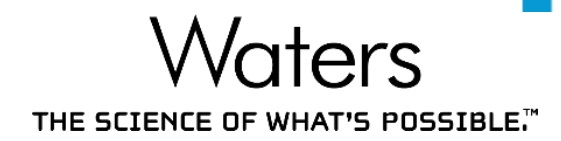

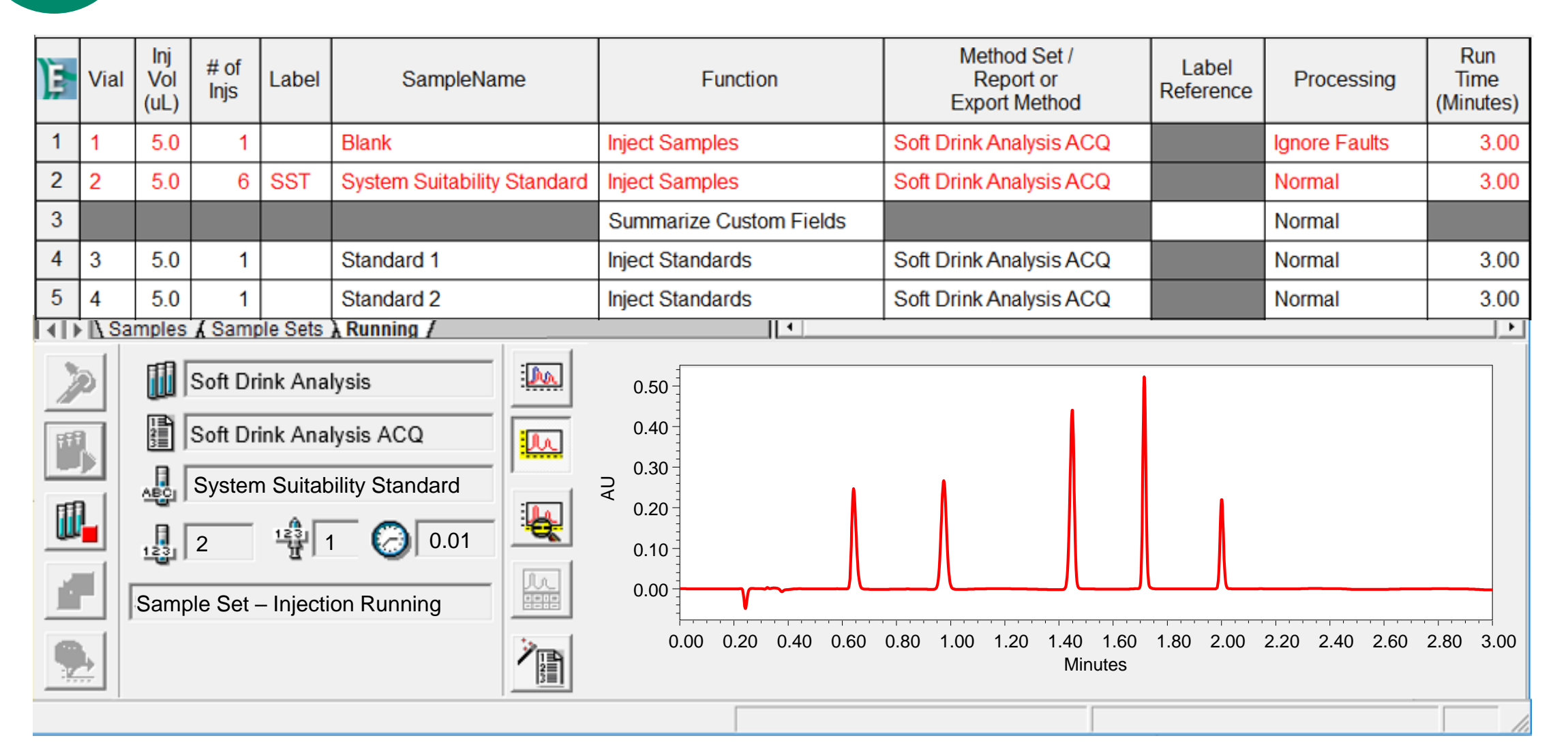

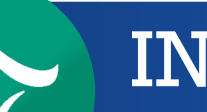

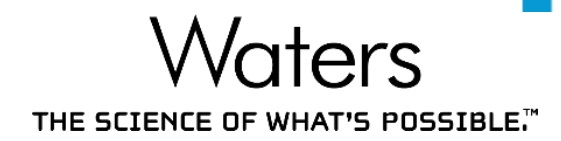

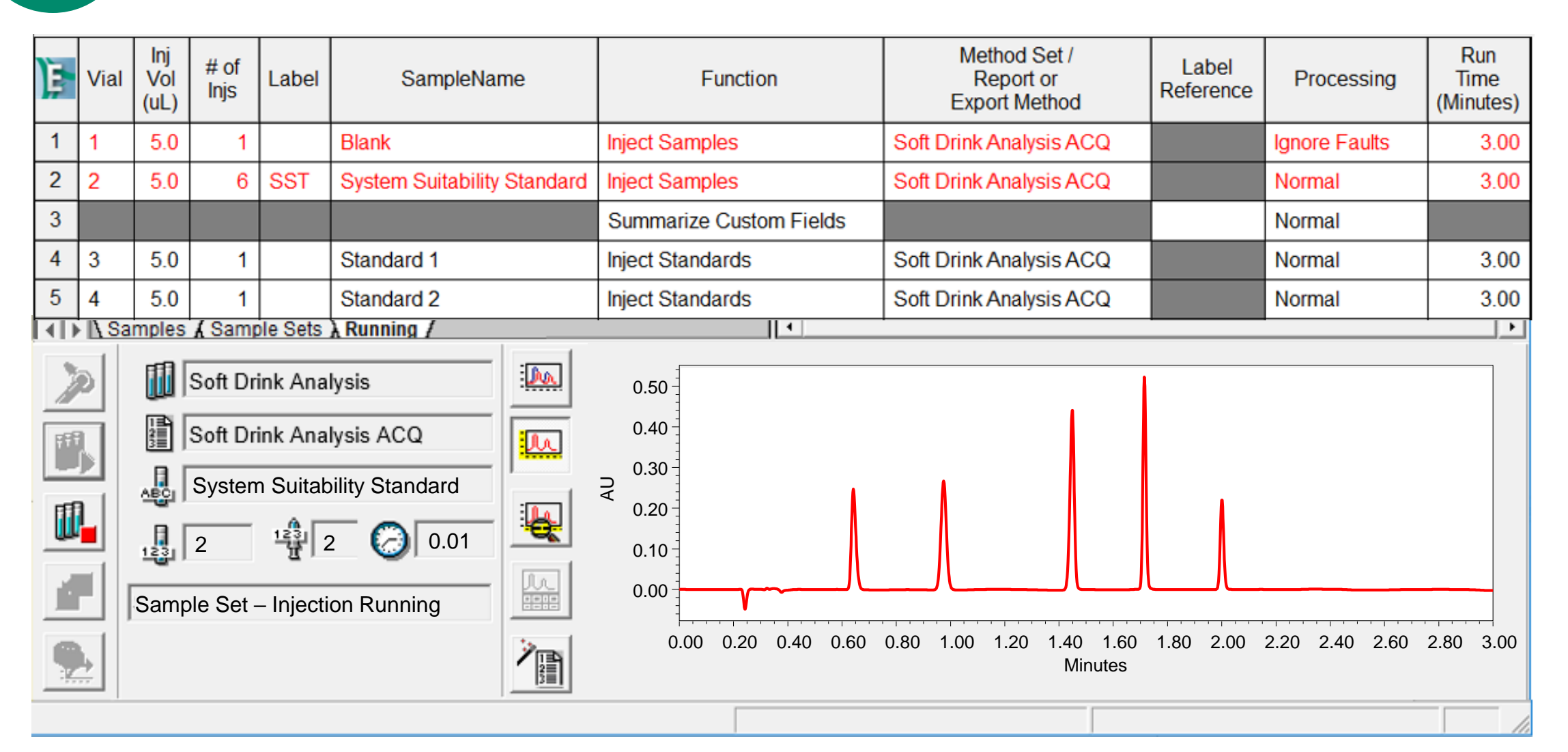

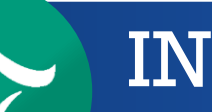

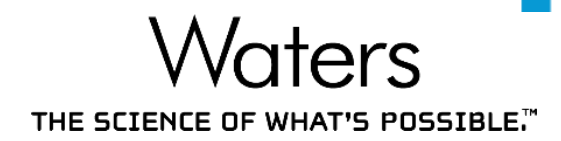

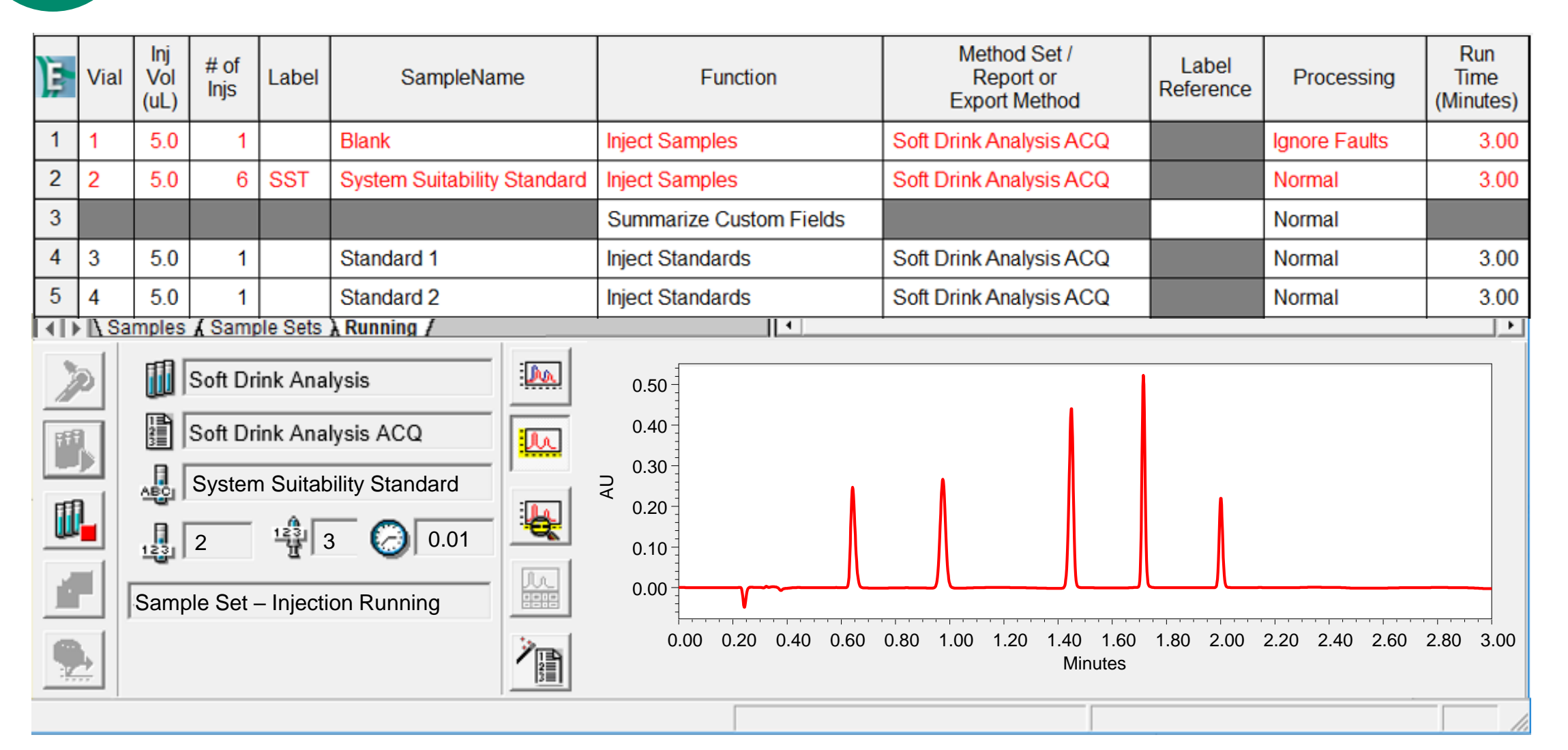

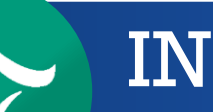

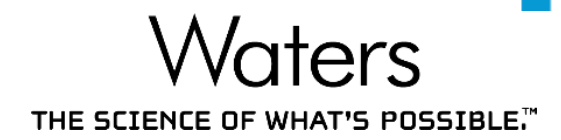

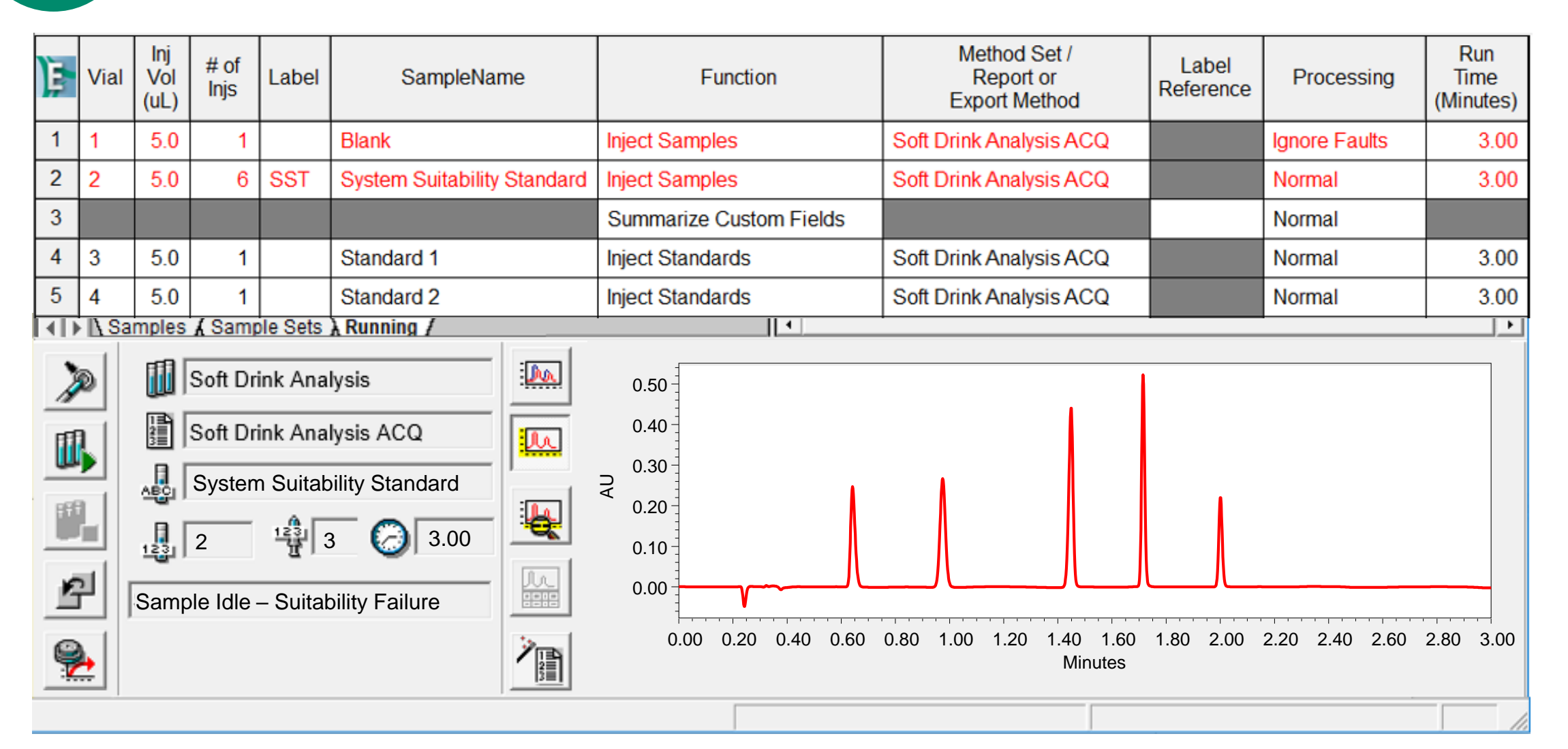

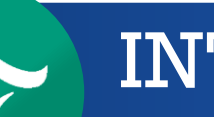

Stops Run Automatically Upon Suitability Failure

THE SCIENCE OF WHAT'S POSSIBLE."

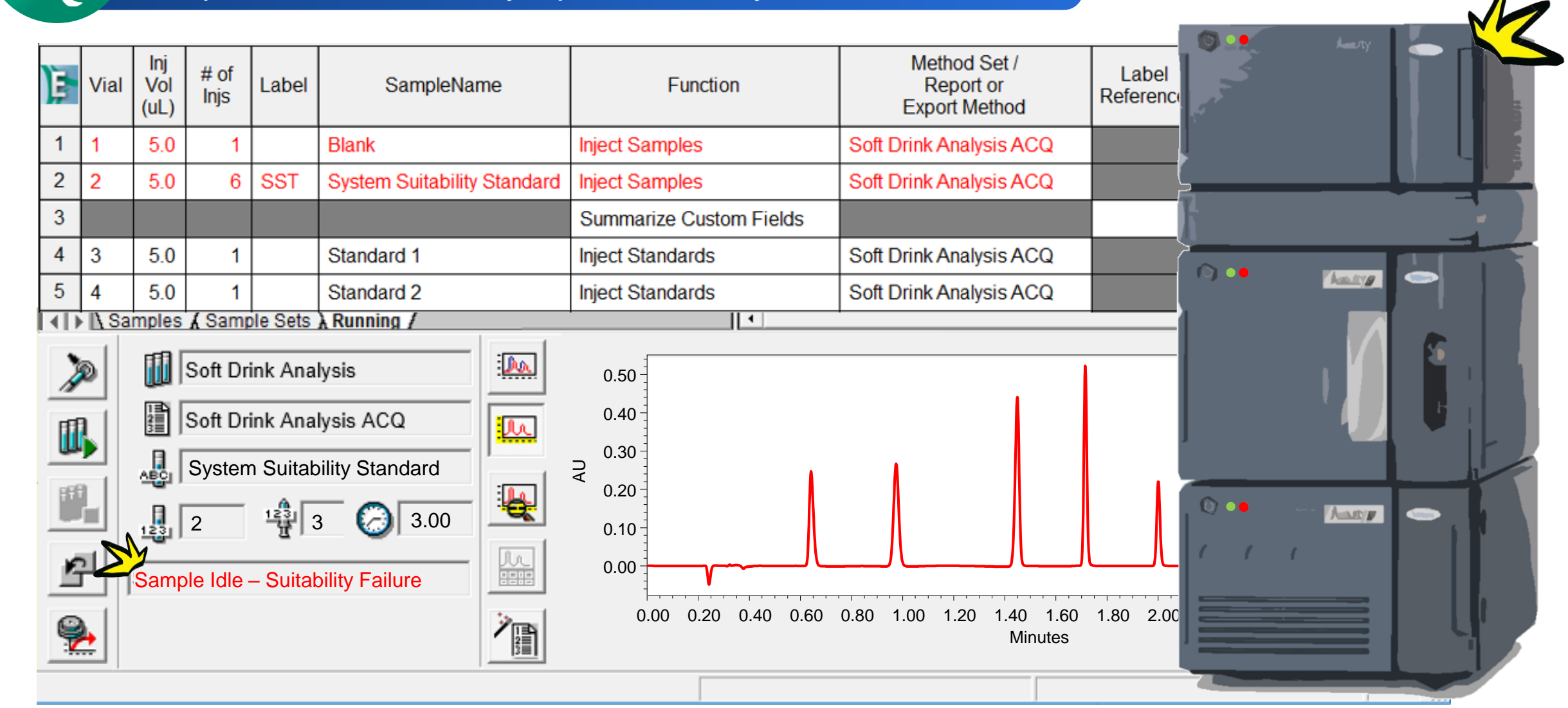

Stops Run Automatically Upon Suitability Failure

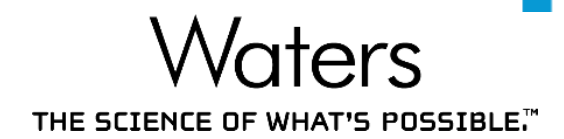

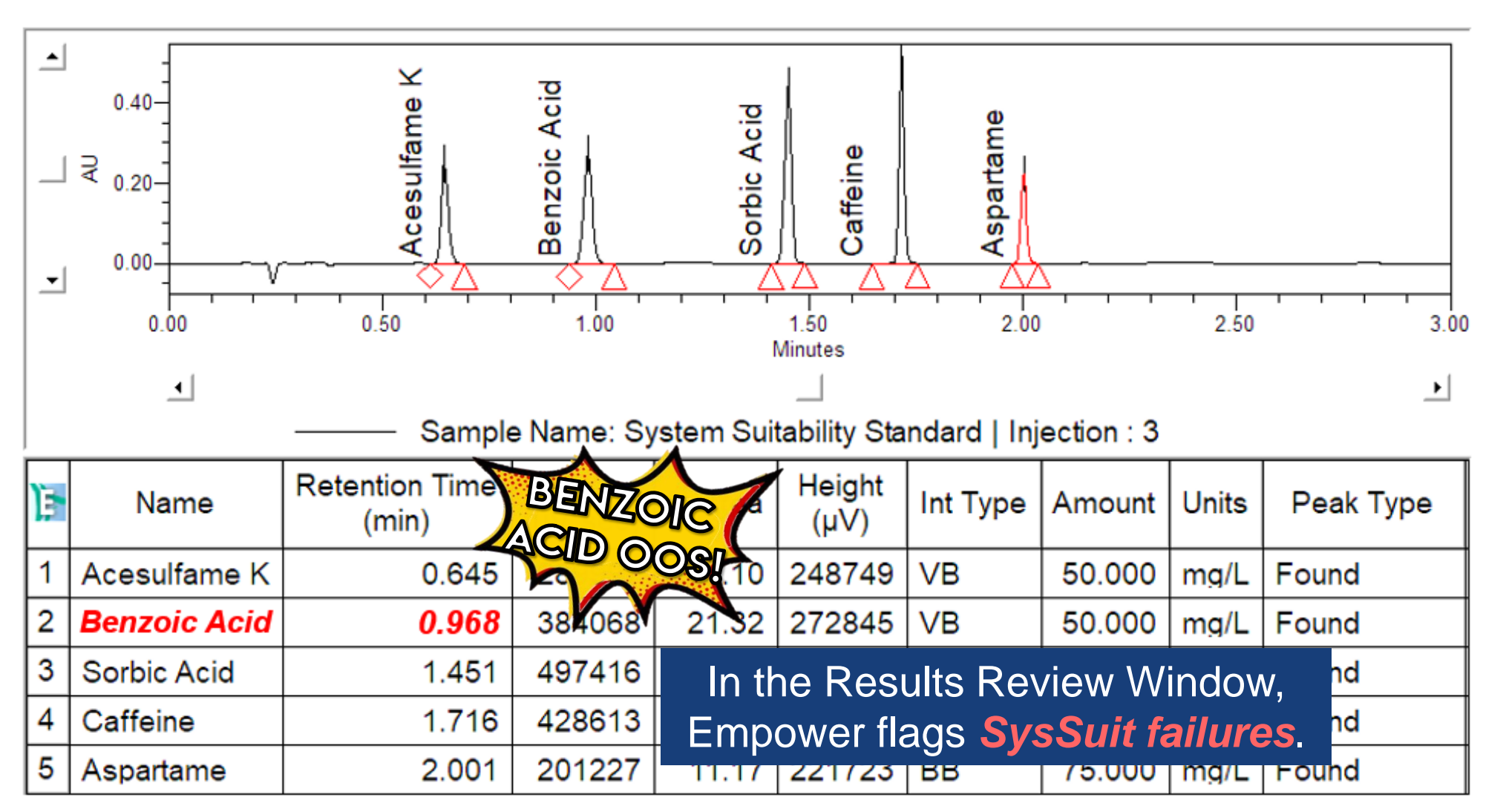

©2020 Waters Corporation COMPANY CONFIDENTIAL

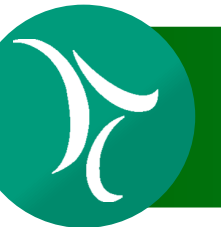

## **INTERACTIVE SYSTEM SUITABILITY** Conclusion

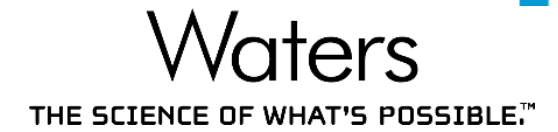

# System Suitability parameters are set up in the processing method

|   | Suitability Components    |        |         |                         |                         |                  |                     |                     |                     |                     |  |  |  |
|---|---------------------------|--------|---------|-------------------------|-------------------------|------------------|---------------------|---------------------|---------------------|---------------------|--|--|--|
| Ē |                           | Na     | me      |                         | Calcu                   | Ilts             |                     | Flag Outside Limits |                     |                     |  |  |  |
| 1 | Acesulfame K              |        |         |                         |                         |                  |                     | <b>N</b>            |                     |                     |  |  |  |
|   |                           |        |         |                         | Si                      | uitability Limit | 5                   |                     |                     |                     |  |  |  |
| Ē | Field Name                | Target | Error % | Lower Error Limit (LCL) | Upper Error Limit (UCL) | Warning %        | Lower Warning Limit | Upper Warning Limit | Ignore Blank Values | Check Limits        |  |  |  |
| 1 | Retention Time 0.650 3.00 |        |         |                         | 0.670                   |                  |                     |                     |                     | During Quantitation |  |  |  |

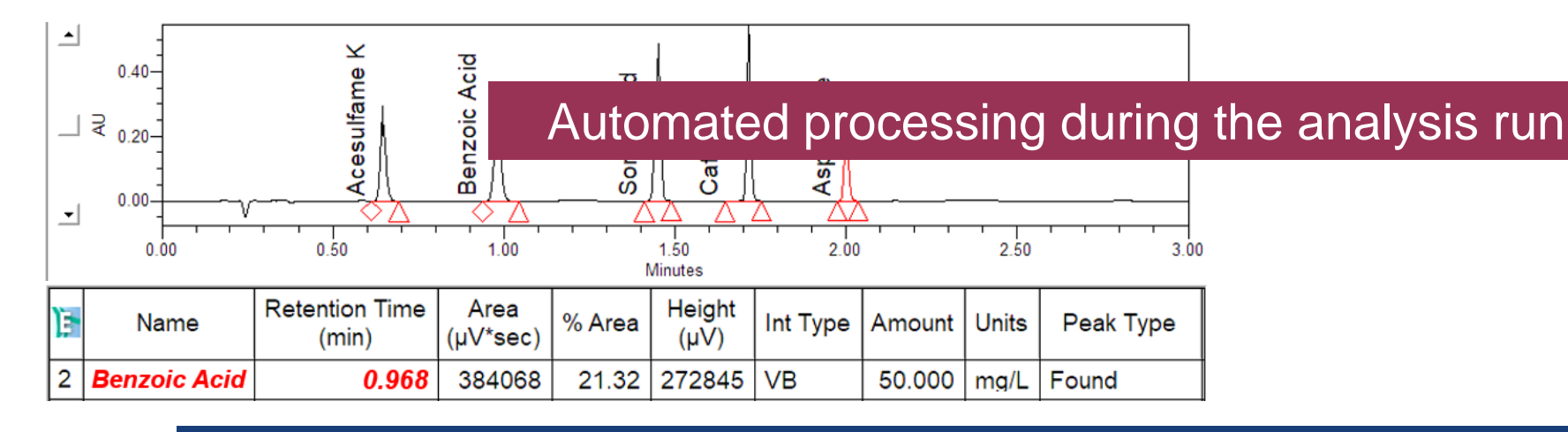

#### Automatically stops a run when System Suitability parameters fail

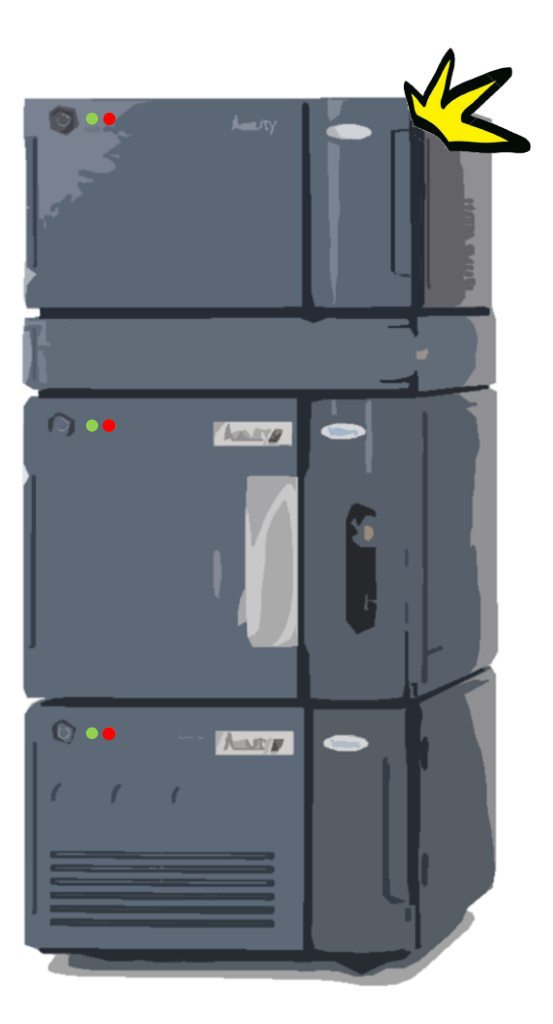

We're Empowered! Can Empower Do More?

THE SCIENCE OF WHAT'S POSSIBLE."

Interactive System Suitability can also be set up for:

# Calibration Standards

- Calibration Curve Linearity (R<sup>2</sup>)
- Percent Difference between calibration standards
- % Deviation

# Repeat injections of System Suitability Standards

- Average / %RSD of peak area, retention time
  - Can be done with intersample summary custom fields

THE SCIENCE OF WHAT'S POSSIBLE.

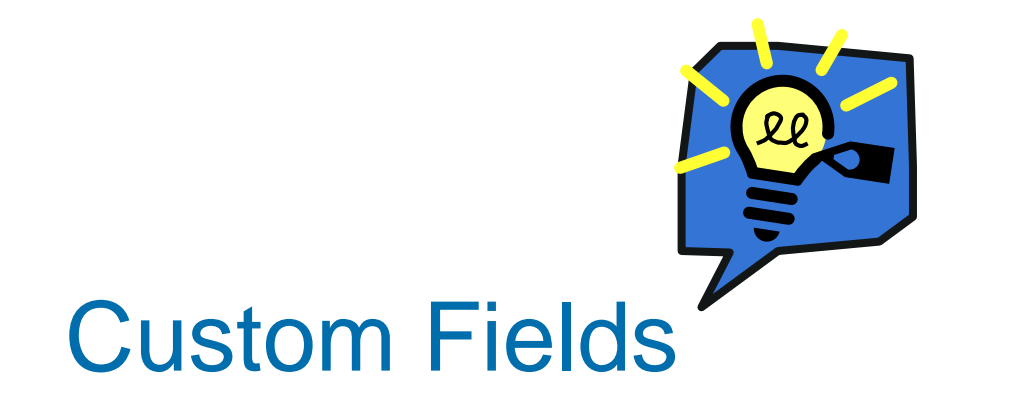

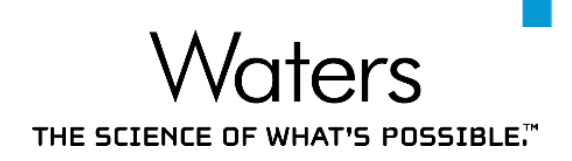

This is the typical analytical laboratory workflow for assay calculations:

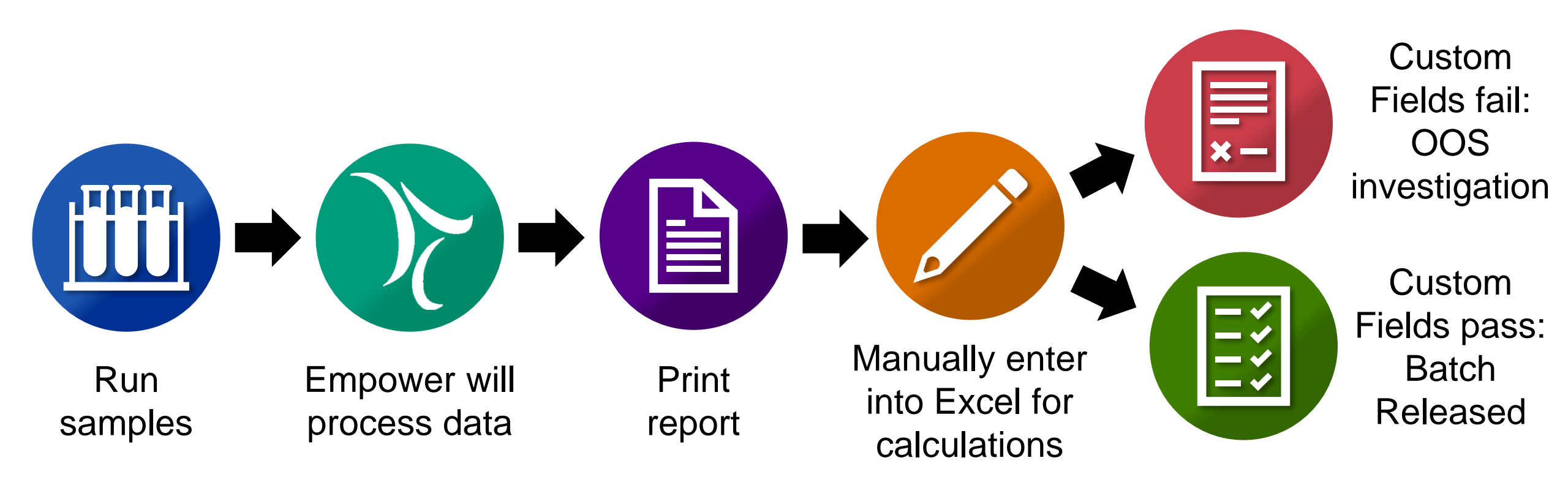

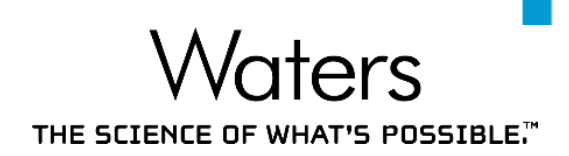

With Custom Fields, the Analyst can streamline their workflow to:

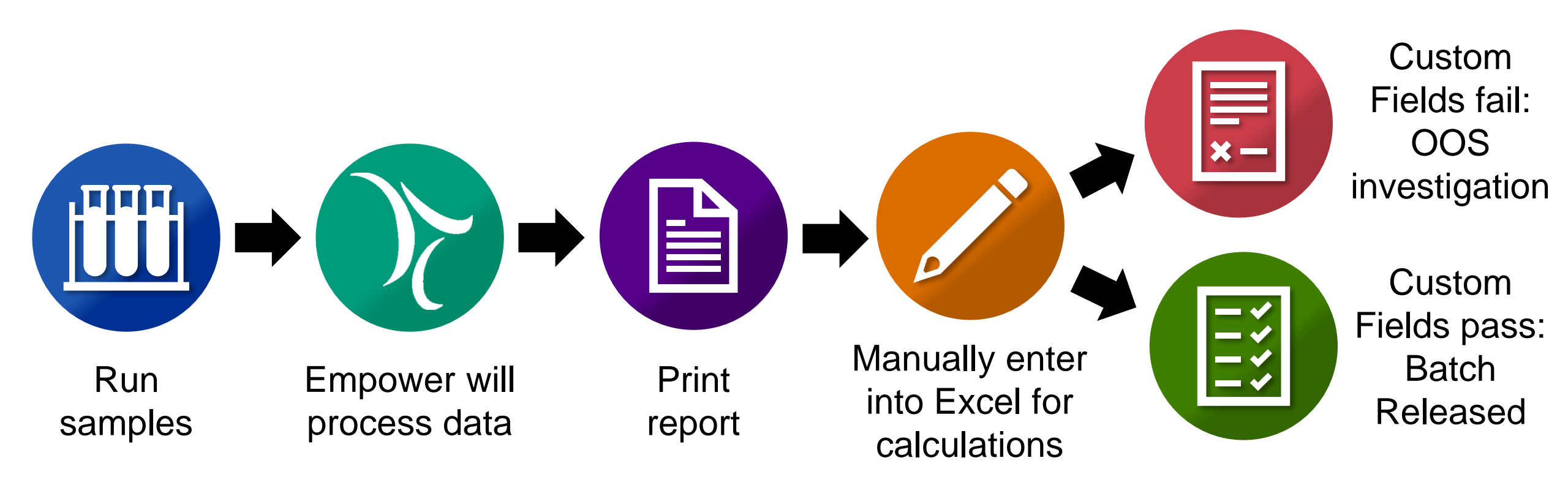

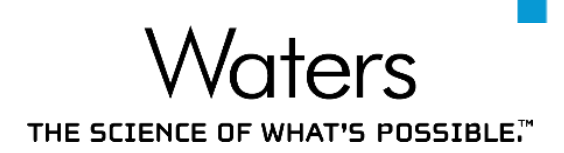

With Custom Fields, the Analyst can streamline their workflow to:

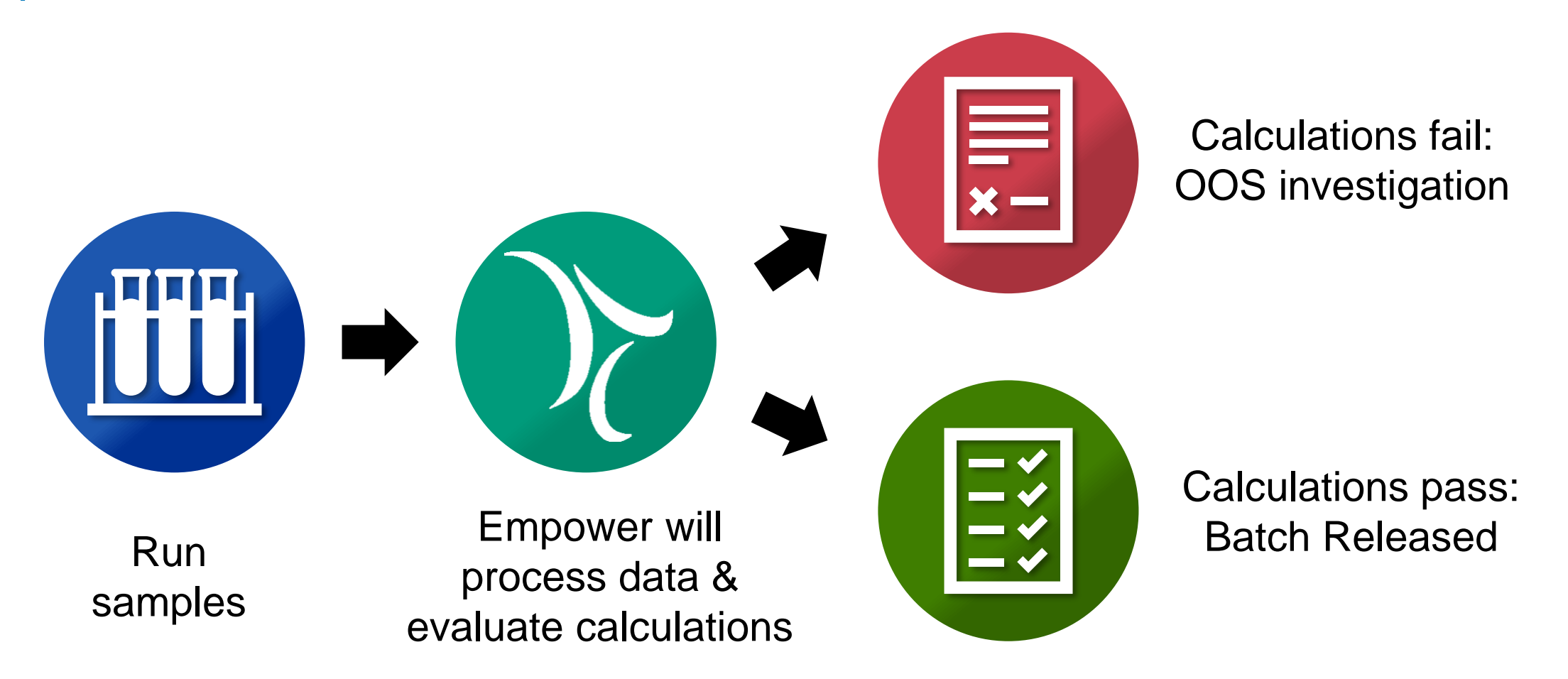

What are Custom Fields?

THE SCIENCE OF WHAT'S POSSIBLE."

Custom Fields are user-defined fields.

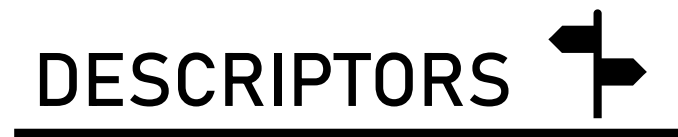

Fields that store data

- Retrieve and sort data
- Track data entry
- Report data

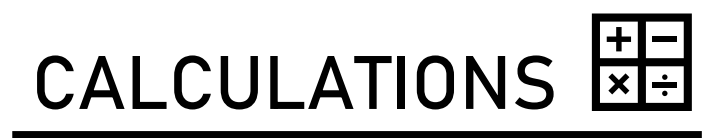

Fields that perform calculations

- Minimize manual transcription and perform automated calculations
- Track calculations
- Lock calculation formulae
- Report calculated custom fields

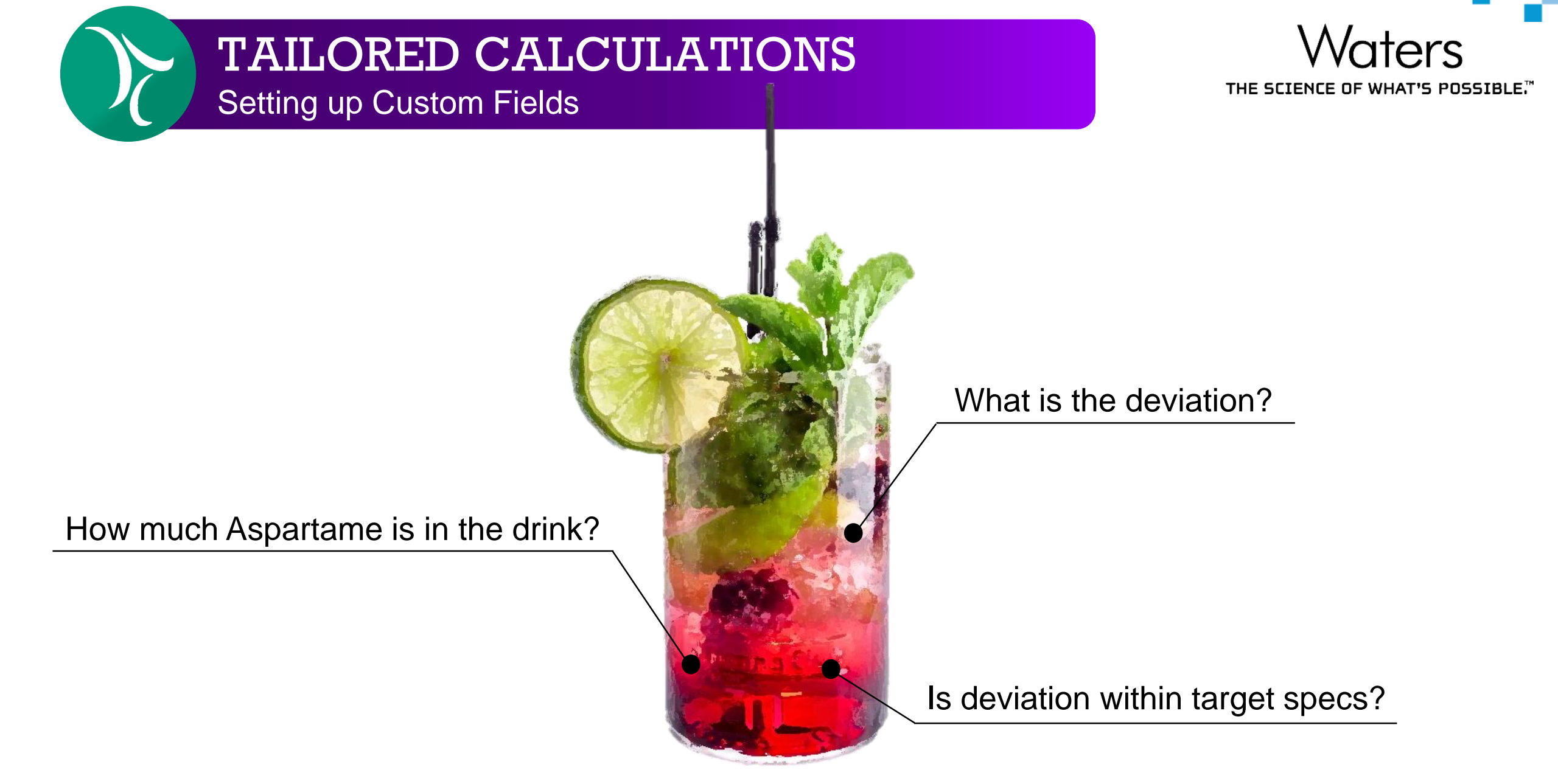

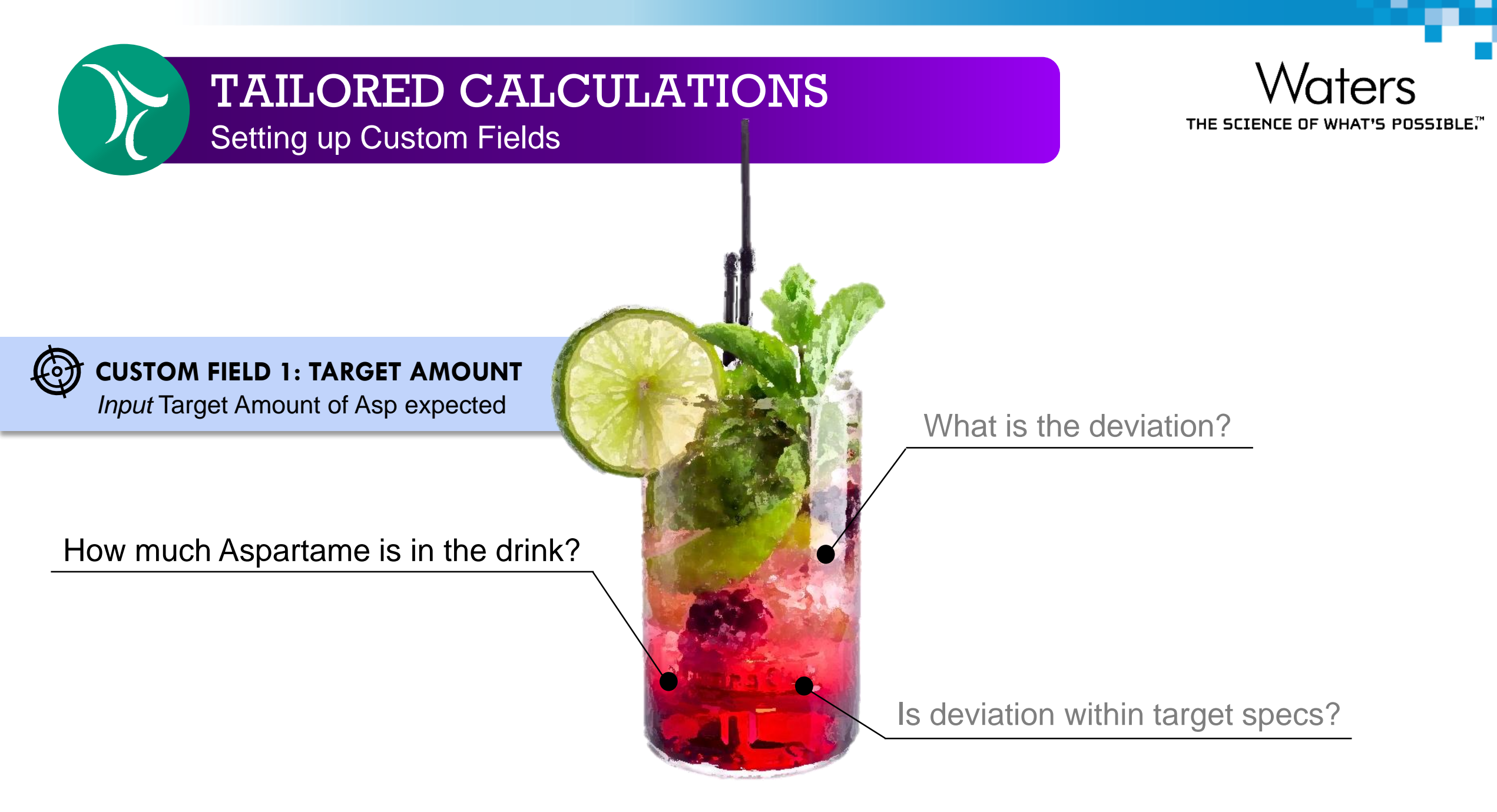

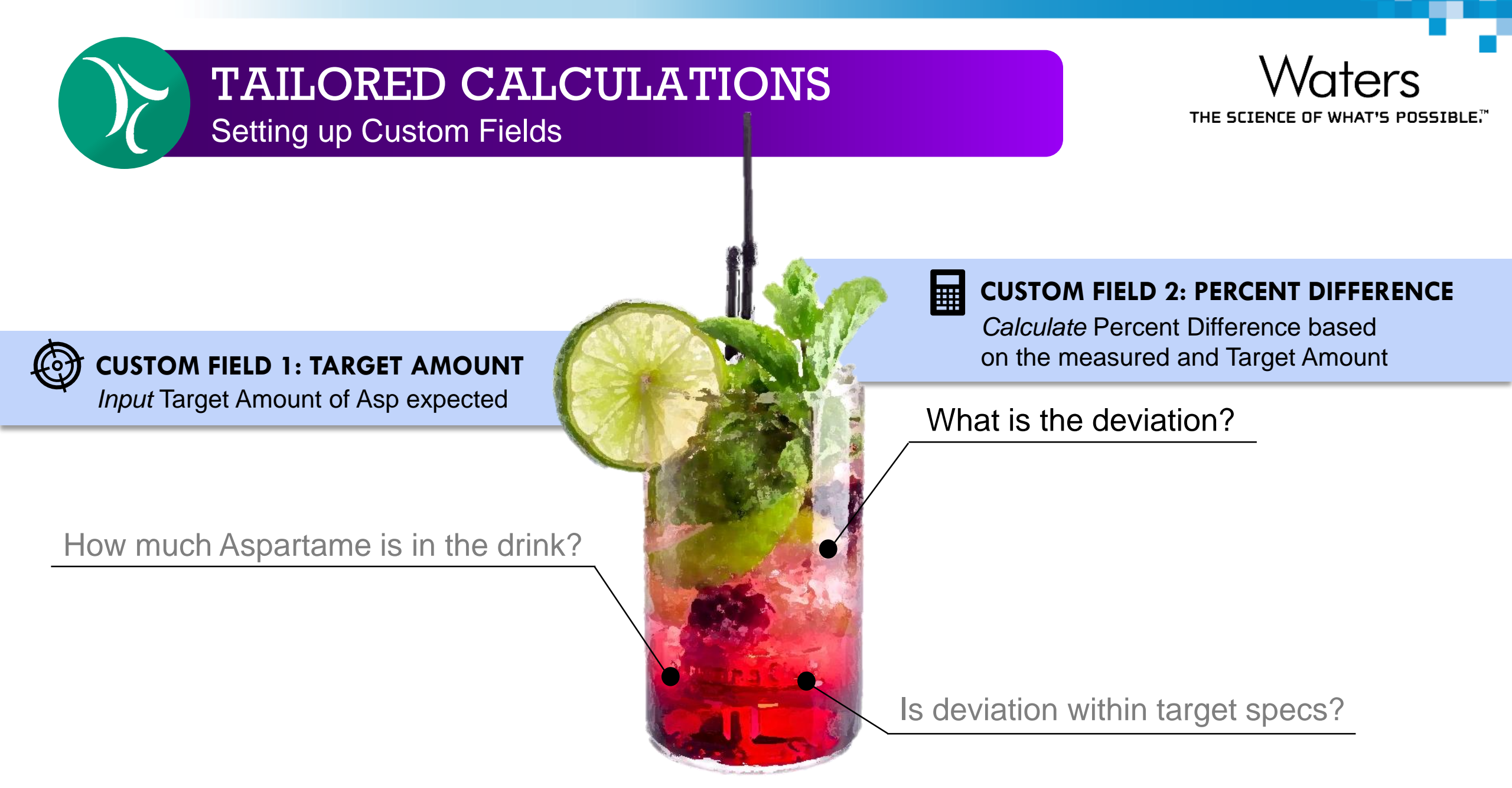

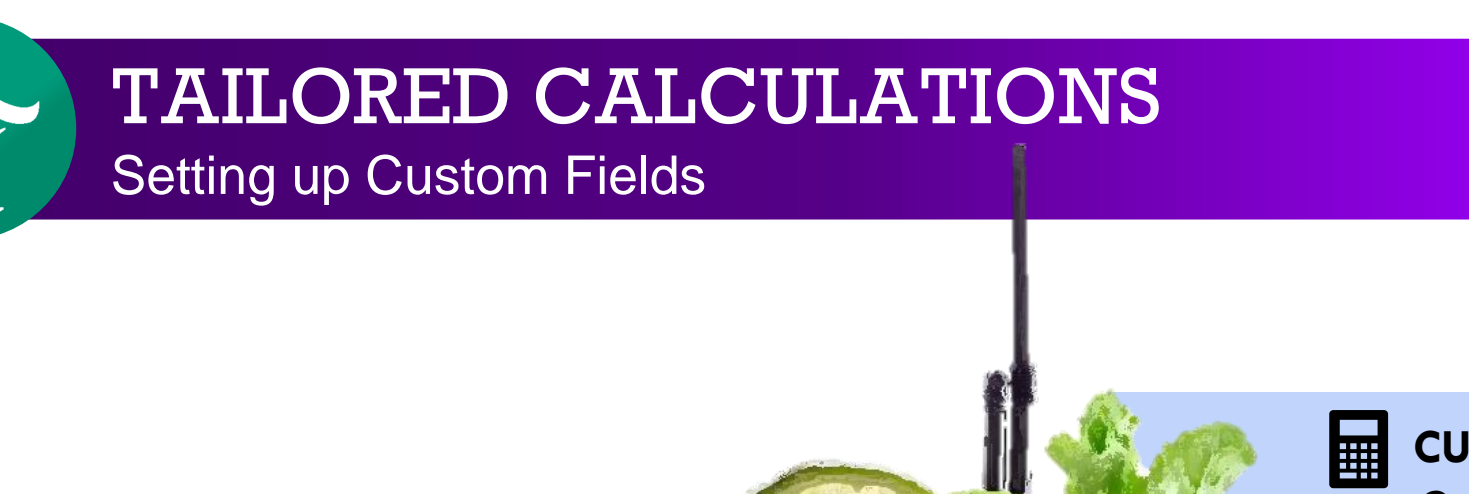

### CUSTOM FIELD 1: TARGET AMOUNT

Input Target Amount of Asp expected

How much Aspartame is in the drink?

#### **CUSTOM FIELD 2: PERCENT DIFFERENCE**

Maters

THE SCIENCE OF WHAT'S POSSIBLE.

*Calculate* Percent Difference based on the measured and Target Amount

#### What is the deviation?

#### ₭값 CUSTOM FIELD 3: ASP PERCENT DIFFERENCE

*Compare* Percent Difference against the max acceptable specs to give pass/fail outcome

Setting up Custom Fields

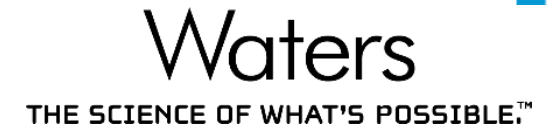

| CREATING CONTROLLEDS<br>CUSTOMFIELDS<br>New York of WHAT'S POSSIBLE.<br>Configuration Manager > Right Click on Project > Project Properties > Custom Fields Tab > New |                              |                  |                         |                                                                        |                                                          |         |  |  |  |  |  |
|----------------------------------------------------------------------------------------------------|------------------------------|------------------|-------------------------|------------------------------------------------------------------------|----------------------------------------------------------|---------|--|--|--|--|--|
| No.                                                                                                    | Field<br>Name                | Purpose of Field | Input /<br>Output       | Field Type                                                             | Data Type                                                | Formula |  |  |  |  |  |
| 1                                                                                                    | Target<br>Amount             |                  | Input □<br>Calculated □ | Sample 🗆 Result 🗆 Peak 🗆<br>Sample Set 🗆 Component 🗆<br>Distribution 🗆 | Integer  Text  Boolean  Real  Date  Enumerated           |         |  |  |  |  |  |
| 2                                                                                                    | Percent<br>Difference        |                  | Input 🗆<br>Calculated 🗆 | Sample □ Result □ Peak □<br>Sample Set □ Component □<br>Distribution □ | Integer  Text  Boolean  Real  Date  Enumerated           |         |  |  |  |  |  |
| 3                                                                                                    | Asp Percent<br>Difference    |                  | Input □<br>Calculated □ | Sample □ Result □ Peak □<br>Sample Set □ Component □<br>Distribution □ | Integer  Text  Boolean  Real  Date  Enumerated           |         |  |  |  |  |  |
| 4                                                                                                    | Percent<br>Difference        |                  | Input 🗆<br>Calculated 🗆 | Sample  Result  Peak  Sample Set  Component  Distribution              | Integer □ Text □ Boolean □<br>Real □ Date □ Enumerated □ |         |  |  |  |  |  |
| 5                                                                                                    | Batch<br>Release<br>Decision |                  | Input D<br>Calculated D | Sample 🗆 Result 🗆 Peak 🗖<br>Sample Set 🗆 Component 🗖<br>Distribution 🗆 | Integer  Text  Boolean  Real  Date  Enumerated           |         |  |  |  |  |  |
| 6                                                                                                    |                              |                  | Input D<br>Calculated D | Sample  Result Peak Sample Set Component Distinution                   | Integer  Text  Boolean  Real  Date  Enumerated           |         |  |  |  |  |  |

Distribution D

Distribution D

Input D

Calculated D

Sample C Result Peak C

Sample Set□ Component□

Integer D Text D Boolean D

Real Date D Enumerated D

Follow along with the Webinar #3 Worksheet!

COMPANY CONFIDENTIAL ©2020 Waters Corporation

COMPANY CONFIDENTIAL

7

©2020 Waters Corporation

Setting up Custom Fields

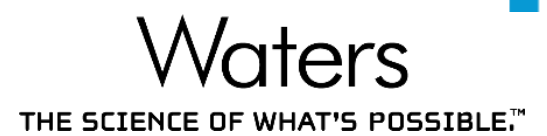

# CUSTOM FIELD 1: TARGET AMOUNT

Input Target Amount of Asp expected

- Input: Keyboard
- Field Type: Component
- Data Type: Real

# TAILORED CALCULATIONS Setting up Custom Fields

THE SCIENCE OF WHAT'S POSSIBLE."

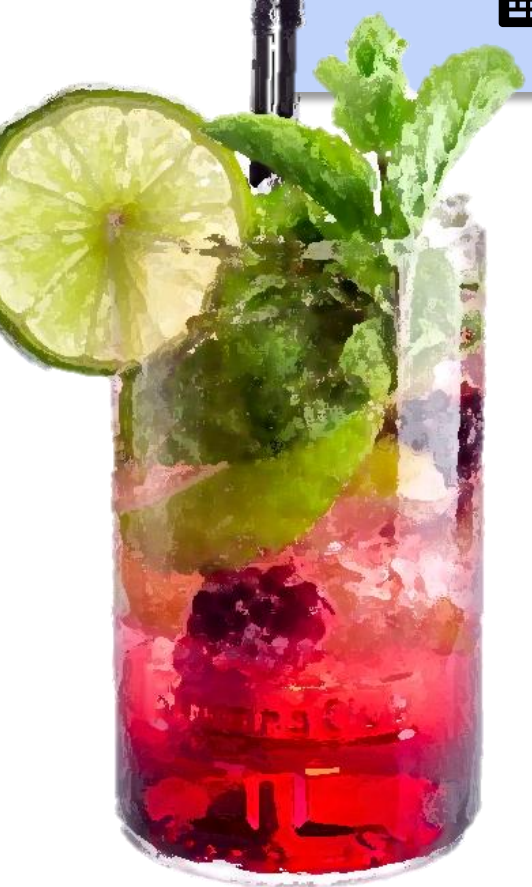

# **CUSTOM FIELD 2: PERCENT DIFFERENCE**

Calculate Percent Difference based on the measured and Target Amount

- Output: Calculated
- Field Type: Peak
- Data Type: Real
- Formula:

# TAILORED CALCULATIONS Setting up Custom Fields

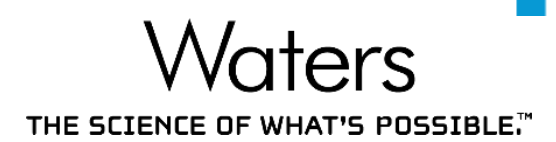

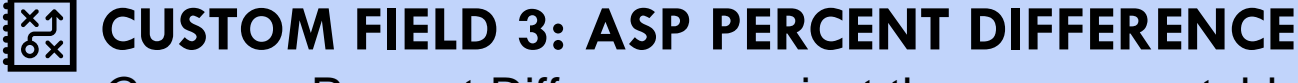

Compare Percent Difference against the max acceptable specs to give pass/fail outcome

- Output: Calculated
- Field Type: Peak
- Data Type: Boolean
- Formula: LT(Percent Difference,15)
  - Formula Output: If Percent Difference < 15, Pass.

If Percent Difference  $\geq$  15, Fail.

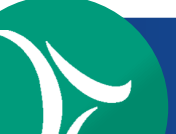

Automatically Calculates Custom Fields Upon Processing

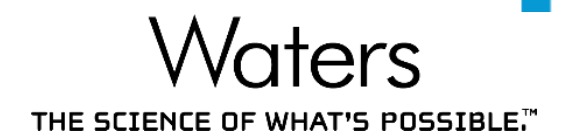

Upon processing, all custom calculations are automatically processed.

|   | Sample Name         | Inj | Peak Name | RT    | Amount | Units |
|---|---------------------|-----|-----------|-------|--------|-------|
| 1 | Soft Drink Sample A | 1   | Aspartame | 1.999 | 53.018 | mg/L  |
| 2 | Soft Drink Sample A | 2   | Aspartame | 1.997 | 53.430 | mg/L  |
| 3 | Soft Drink Sample B | 1   | Aspartame | 1.995 | 90.106 | mg/L  |
| 4 | Soft Drink Sample B | 2   | Aspartame | 1.990 | 90.382 | mg/L  |
| 5 | Soft Drink Sample C | 1   | Aspartame | 1.994 | 90.566 | mg/L  |
| 6 | Soft Drink Sample C | 2   | Aspartame | 1.991 | 91.348 | mg/L  |
| 7 | Soft Drink Sample D | 1   | Aspartame | 1.992 | 78.614 | mg/L  |
| 8 | Soft Drink Sample D | 2   | Aspartame | 1.992 | 78.009 | mg/L  |

Amount is automatically calculated by Empower

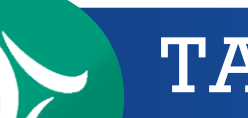

Automatically Calculates Custom Fields Upon Processing

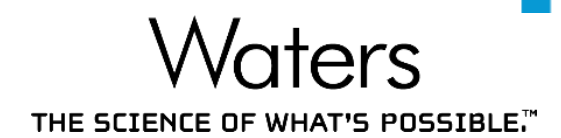

## Upon processing, all custom calculations are automatically processed.

|   | Sample Name         | Inj | Peak Name | RT    | Amount | Units | Target<br>Amount |
|---|---------------------|-----|-----------|-------|--------|-------|------------------|
| 1 | Soft Drink Sample A | 1   | Aspartame | 1.999 | 53.018 | mg/L  | 85.000           |
| 2 | Soft Drink Sample A | 2   | Aspartame | 1.997 | 53.430 | mg/L  | 85.000           |
| 3 | Soft Drink Sample B | 1   | Aspartame | 1.995 | 90.106 | mg/L  | 85.000           |
| 4 | Soft Drink Sample B | 2   | Aspartame | 1.990 | 90.382 | mg/L  | 85.000           |
| 5 | Soft Drink Sample C | 1   | Aspartame | 1.994 | 90.566 | mg/L  | 85.000           |
| 6 | Soft Drink Sample C | 2   | Aspartame | 1.991 | 91.348 | mg/L  | 85.000           |
| 7 | Soft Drink Sample D | 1   | Aspartame | 1.992 | 78.614 | mg/L  | 85.000           |
| 8 | Soft Drink Sample D | 2   | Aspartame | 1.992 | 78.009 | mg/L  | 85.000           |

#### Target Amount was entered into Empower

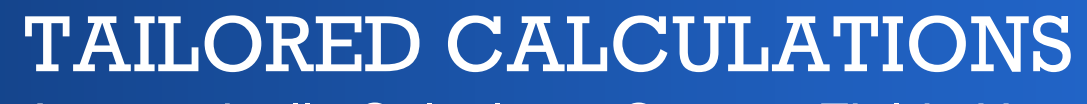

Automatically Calculates Custom Fields Upon Processing

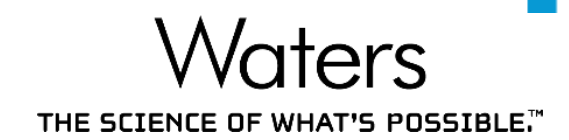

### Upon processing, all custom calculations are automatically processed.

|   | Sample Name         | Inj | Peak Name | RT    | Amount | Units | Target<br>Amount | Calculated<br>Percent<br>Difference (%) | Aspartame<br>Percent Difference<br>(Range: 0 - 15%) |
|---|---------------------|-----|-----------|-------|--------|-------|------------------|-----------------------------------------|-----------------------------------------------------|
| 1 | Soft Drink Sample A | 1   | Aspartame | 1.999 | 53.018 | mg/L  | 85.000           | 37.625                                  | Fail                                                |
| 2 | Soft Drink Sample A | 2   | Aspartame | 1.997 | 53.430 | mg/L  | 85.000           | 37.142                                  | Fail                                                |
| 3 | Soft Drink Sample B | 1   | Aspartame | 1.995 | 90.106 | mg/L  | 85.000           | 6.008                                   | Pass                                                |
| 4 | Soft Drink Sample B | 2   | Aspartame | 1.990 | 90.382 | mg/L  | 85.000           | 6.331                                   | Pass                                                |
| 5 | Soft Drink Sample C | 1   | Aspartame | 1.994 | 90.566 | mg/L  | 85.000           | 6.549                                   | Pass                                                |
| 6 | Soft Drink Sample C | 2   | Aspartame | 1.991 | 91.348 | mg/L  | 85.000           | 7.469                                   | Pass                                                |
| 7 | Soft Drink Sample D | 1   | Aspartame | 1.992 | 78.614 | mg/L  | 85.000           | 7.513                                   | Pass                                                |
| 8 | Soft Drink Sample D | 2   | Aspartame | 1.992 | 78.009 | mg/L  | 85.000           | 8.224                                   | Pass                                                |

*Percent Difference* is automatically calculated, with a decision automatically generated

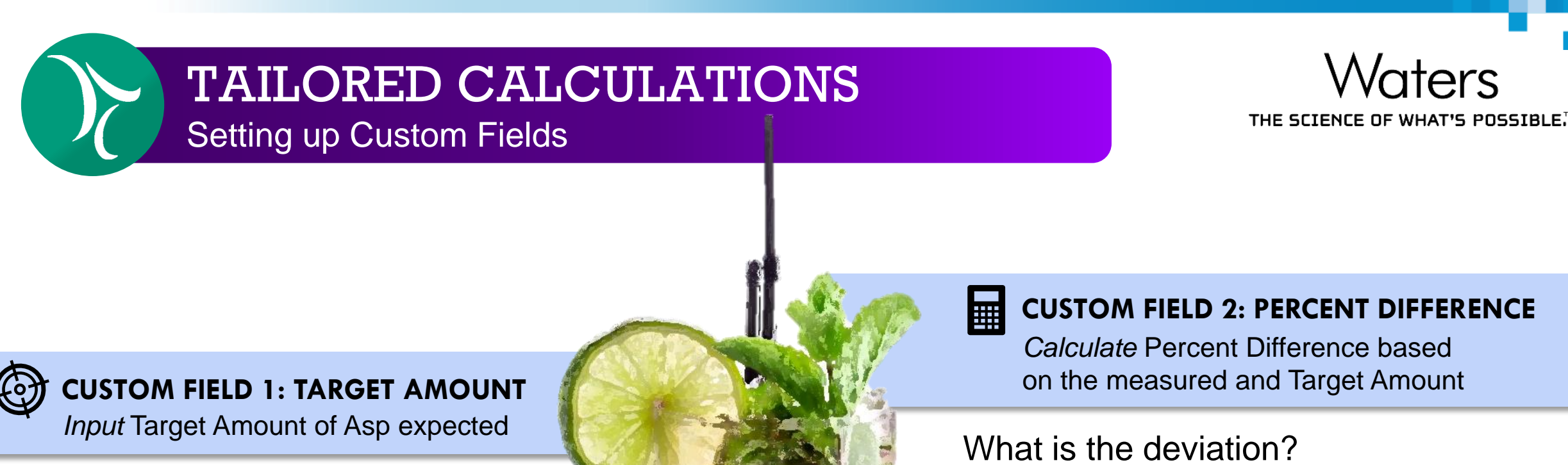

How much Aspartame is in the drink?

Naters

#### ∱× م **CUSTOM FIELD 3: ASP PERCENT DIFFERENCE**

Compare Percent Difference against the max acceptable specs to give pass/fail outcome

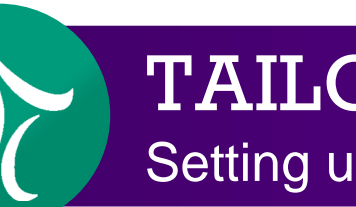

Setting up Custom Fields – Extended

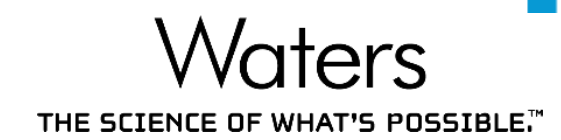

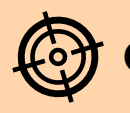

# CUSTOM FIELD 1: TARGET AMOUNT

Input Target Amount of Asp & Ace K

#### How much Asp & Ace K is in the drink?

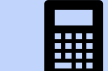

#### **CUSTOM FIELD 2: PERCENT DIFFERENCE**

*Calculate* Percent Difference based on the measured and Target Amount

What is the deviation?

#### X: CUSTOM FIELD 3: ASP PERCENT DIFFERENCE

*Compare* Percent Difference against the max acceptable specs to give pass/fail outcome

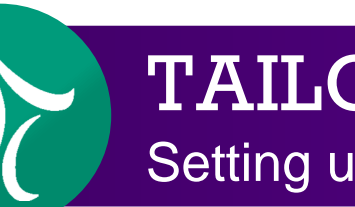

Setting up Custom Fields – Extended

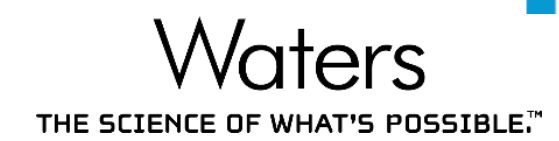

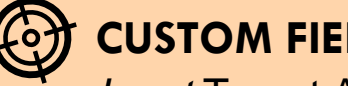

#### **CUSTOM FIELD 1: TARGET AMOUNT** Input Target Amount of Asp & Ace K

How much Asp & Ace K is in the drink?

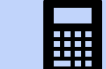

#### **CUSTOM FIELD 2: PERCENT DIFFERENCE**

Calculate Percent Difference based on the measured and Target Amount

What is the deviation?

#### **CUSTOM FIELD 3: PERCENT DIFFERENCE CRIT**

Compare Percent Difference against the max acceptable specs to give pass/fail outcome

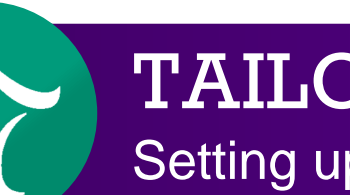

Setting up Custom Fields – Extended

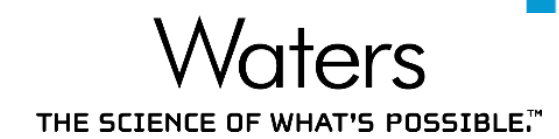

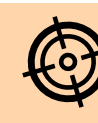

# CUSTOM FIELD 1: TARGET AMOUNT

Input Target Amount of Asp & Ace K

How much Asp & Ace K is in the drink?

### **CUSTOM FIELD 4: BATCH RELEASE DECISION**

*Output* Batch Release Decision based on Asp & Ace K Percent Difference Crit outcomes

#### **CUSTOM FIELD 2: PERCENT DIFFERENCE**

*Calculate* Percent Difference based on the measured and Target Amount

#### What is the deviation?

## CUSTOM FIELD 3: PERCENT DIFFERENCE CRIT

*Compare* Percent Difference against the max acceptable specs to give pass/fail outcome

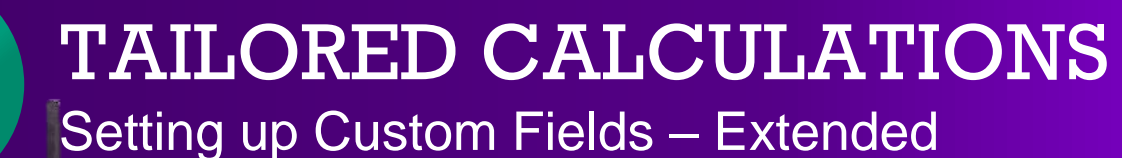

THE SCIENCE OF WHAT'S POSSIBLE

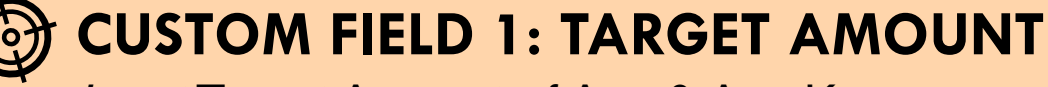

Input Target Amount of Asp & Ace K

- Input: Keyboard
- Field Type: Component
  - Since Target Amount is a Component field, a different value can be entered for each Component
- Data Type: Real

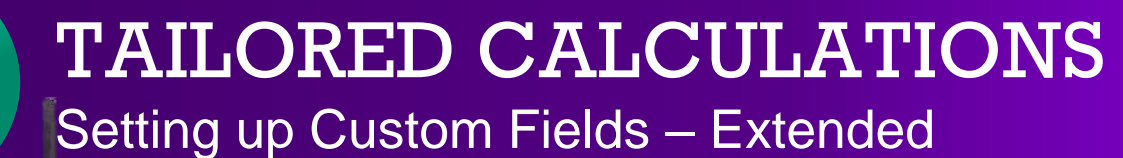

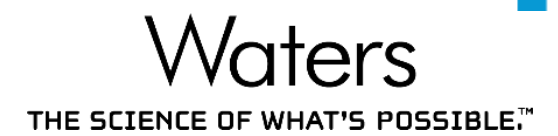

## **CUSTOM FIELD 2: PERCENT DIFFERENCE**

Calculate Percent Difference based on the measured and Target Amount

- Output: Calculated
- Field Type: Peak
- Data Type: Real
- Formula:

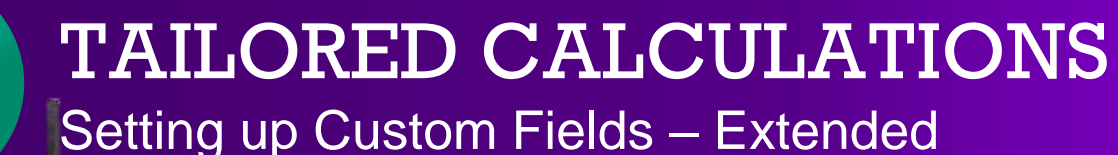

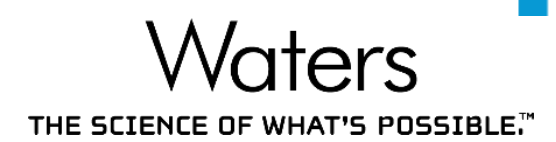

## 값 CUSTOM FIELD 3: PERCENT DIFFERENCE CRIT

Compare Percent Difference against the max acceptable specs to give pass/fail outcome

- Output: Calculated
- Field Type: Peak
- Data Type: Boolean

# For ASP PERCENT DIFFERENCE

Formula: LT(Percent Difference,15)

- Formula Output: If Percent Difference < 15, Pass.

If Percent Difference  $\geq$  15, Fail.

- However, this is a fixed Percent Difference threshold

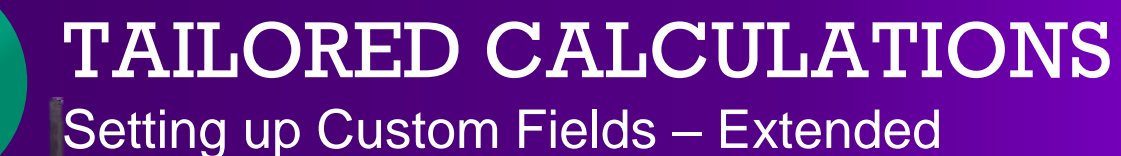

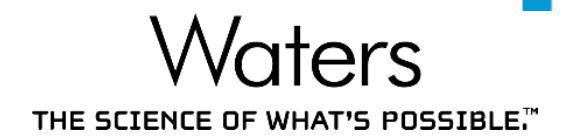

# ★ CUSTOM FIELD 3: PERCENT DIFFERENCE CRIT

Compare Percent Difference against the max acceptable specs to give pass/fail outcome

- Output: Calculated
- Field Type: PeakData Type: Boolean
- Formula: LT(Percent Difference,CConst1)
  - Set different threshold for different components
  - CConst is entered in the Processing Method
  - E.g. For Aspartame, CConst1 = 15

For Acesulfame K, CConst1 = 10

- Formula Output: If Percent Difference < *CConst*, Pass.

If Percent Difference  $\geq$  *CConst*, Fail.

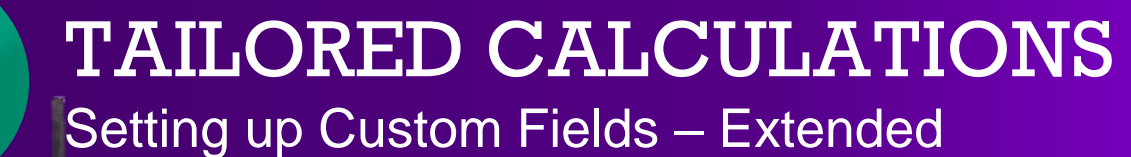

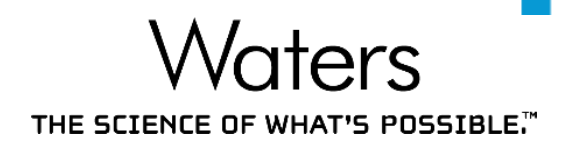

# CUSTOM FIELD 4: BATCH RELEASE DECISION

Output Batch Release Decision based on Asp & Ace K Percent Difference Crit outcomes

- Output: Calculated
- Field Type: PeakData Type: Boolean
- Formula: LT(CCompRef1[Percent Difference],CConst1) & LT(CCompRef2[Percent Difference],CConst2)
  - CCompRef & CConst are entered in the Processing Method
  - E.g. CCompRef1 = Aspartame, CConst1 = 15

CCompRef2 = Acesulfame K, CConst2 = 10

- Formula Output: If both Asp and Ace K pass, Batch Release.

If either/both Asp/Ace K fail, Out of Specifications

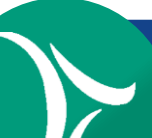

Automatically Calculates Custom Fields Upon Processing

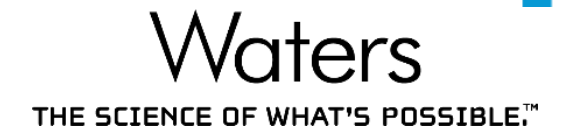

# Different specifications for different analytes can be performed easily

|   | Sample Name         | Inj | Name         | RT    | Amount | Units | Target<br>Amount | Calculated<br>Percent<br>Difference (%) | Acesulfame K Percent Difference<br>(Range: 0-10%)<br>Aspartame Percent Difference<br>(Range: 0 - 15%) | Batch<br>Release<br>Decision |
|---|---------------------|-----|--------------|-------|--------|-------|------------------|-----------------------------------------|----------------------------------------------------------------------------------------------------|------------------------------|
| 1 | Soft Drink Sample A | 1   | Acesulfame K | 0.645 | 62.236 | mg/L  | 48.000           | 29.657                                  | Fail                                                                                                  | Out of Specifications        |
| 2 | Soft Drink Sample A | 1   | Aspartame    | 1.999 | 53.018 | mg/L  | 85.000           | 37.625                                  | Fail                                                                                                  |                              |
| 3 | Soft Drink Sample A | 2   | Acesulfame K | 0.643 | 63.042 | mg/L  | 48.000           | 31.337                                  | Fail                                                                                                  | Out of Specifications        |
| 4 | Soft Drink Sample A | 2   | Aspartame    | 1.997 | 53.430 | mg/L  | 85.000           | 37.142                                  | Fail                                                                                                  |                              |

#### Sample Name: Soft Drink Sample A

<u>1</u> Field for *Percent Difference* calculates for both Acesulfame K and Aspartame

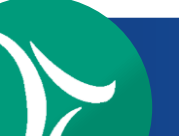

Automatically Calculates Custom Fields Upon Processing

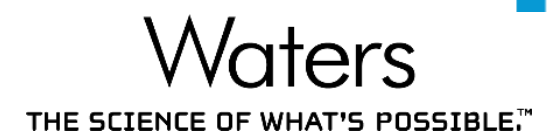

# With the use of generic peak names & constants, custom fields can become highly flexible

|   | Sample Name         | Inj | Name         | RT    | Amount | Units | Target<br>Amount | Calculated<br>Percent<br>Difference (%) | Acesulfame K Percent Difference<br>(Range: 0-10%)<br>Aspartame Percent Difference<br>(Range: 0 - 15%) | Batch<br>Release<br>Decision |
|---|---------------------|-----|--------------|-------|--------|-------|------------------|-----------------------------------------|----------------------------------------------------------------------------------------------------|------------------------------|
| 1 | Soft Drink Sample B | 1   | Acesulfame K | 0.647 | 20.357 | mg/L  | 48.000           | 57.589                                  | Fail                                                                                                  | Out of Specifications        |
| 2 | Soft Drink Sample B | 1   | Aspartame    | 1.995 | 90.106 | mg/L  | 85.000           | 6.008                                   | Pass                                                                                                  |                              |
| 3 | Soft Drink Sample B | 2   | Acesulfame K | 0.646 | 20.016 | mg/L  | 48.000           | 58.301                                  | Fail                                                                                                  | Out of Specifications        |
| 4 | Soft Drink Sample B | 2   | Aspartame    | 1.990 | 90.382 | mg/L  | 85.000           | 6.331                                   | Pass                                                                                                  |                              |

Sample Name: Soft Drink Sample B

<u>1</u> Field to make a *Decision* for both Acesulfame K and Aspartame

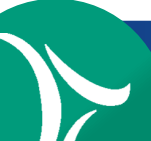

Automatically Calculates Custom Fields Upon Processing

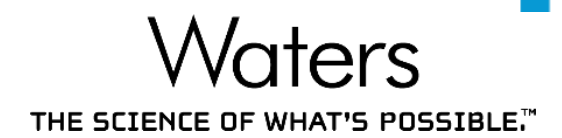

 Boolean calculations enable Empower to generate a batch release decision based on multiple outcomes

|   | Sample Name         | Inj | Name         | RT    | Amount | Units | Target<br>Amount | Calculated<br>Percent<br>Difference (%) | Acesulfame K Percent Difference<br>(Range: 0-10%)<br>Aspartame Percent Difference<br>(Range: 0 - 15%) | Batch<br>Release<br>Decision |
|---|---------------------|-----|--------------|-------|--------|-------|------------------|-----------------------------------------|----------------------------------------------------------------------------------------------------|------------------------------|
| 1 | Soft Drink Sample B | 1   | Acesulfame K | 0.647 | 20.357 | mg/L  | 48.000           | 57.589                                  | Fail                                                                                                  | Out of Specifications        |
| 2 | Soft Drink Sample B | 1   | Aspartame    | 1.995 | 90.106 | mg/L  | 85.000           | 6.008                                   | Pass                                                                                                  |                              |
| 3 | Soft Drink Sample B | 2   | Acesulfame K | 0.646 | 20.016 | mg/L  | 48.000           | 58.301                                  | Fail                                                                                                  | Out of Specifications        |
| 4 | Soft Drink Sample B | 2   | Aspartame    | 1.990 | 90.382 | mg/L  | 85.000           | 6.331                                   | Pass                                                                                                  |                              |

Sample Name: Soft Drink Sample B

 $\underline{1}$  Field to consolidate Batch Release decisions based on the outcome of both Acesulfame K and Aspartame

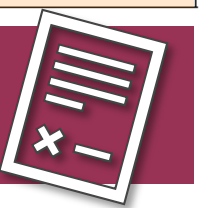

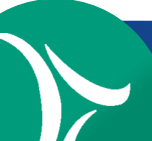

Automatically Calculates Custom Fields Upon Processing

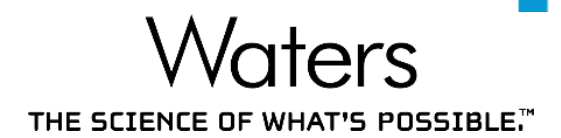

Boolean calculations enable Empower to generate a batch release decision based on multiple outcomes

|   | Sample Name         | Inj | Name         | RT    | Amount | Units | Target<br>Amount | Calculated<br>Percent<br>Difference (%) | Acesulfame K Percent Difference<br>(Range: 0-10%)<br>Aspartame Percent Difference<br>(Range: 0 - 15%) | Batch<br>Release<br>Decision |
|---|---------------------|-----|--------------|-------|--------|-------|------------------|-----------------------------------------|----------------------------------------------------------------------------------------------------|------------------------------|
| 1 | Soft Drink Sample C | 1   | Acesulfame K | 0.646 | 50.358 | mg/L  | 48.000           | 4.914                                   | Pass                                                                                                  | Batch Release                |
| 2 | Soft Drink Sample C | 1   | Aspartame    | 1.994 | 90.566 | mg/L  | 85.000           | 6.549                                   | Pass                                                                                                  |                              |
| 3 | Soft Drink Sample C | 2   | Acesulfame K | 0.643 | 50.106 | mg/L  | 48.000           | 4.388                                   | Pass                                                                                                  | Batch Release                |
| 4 | Soft Drink Sample C | 2   | Aspartame    | 1.991 | 91.348 | mg/L  | 85.000           | 7.469                                   | Pass                                                                                                  |                              |

Sample Name: Soft Drink Sample C

 $\underline{1}$  Field to consolidate Batch Release decisions based on the outcome of both Acesulfame K and Aspartame

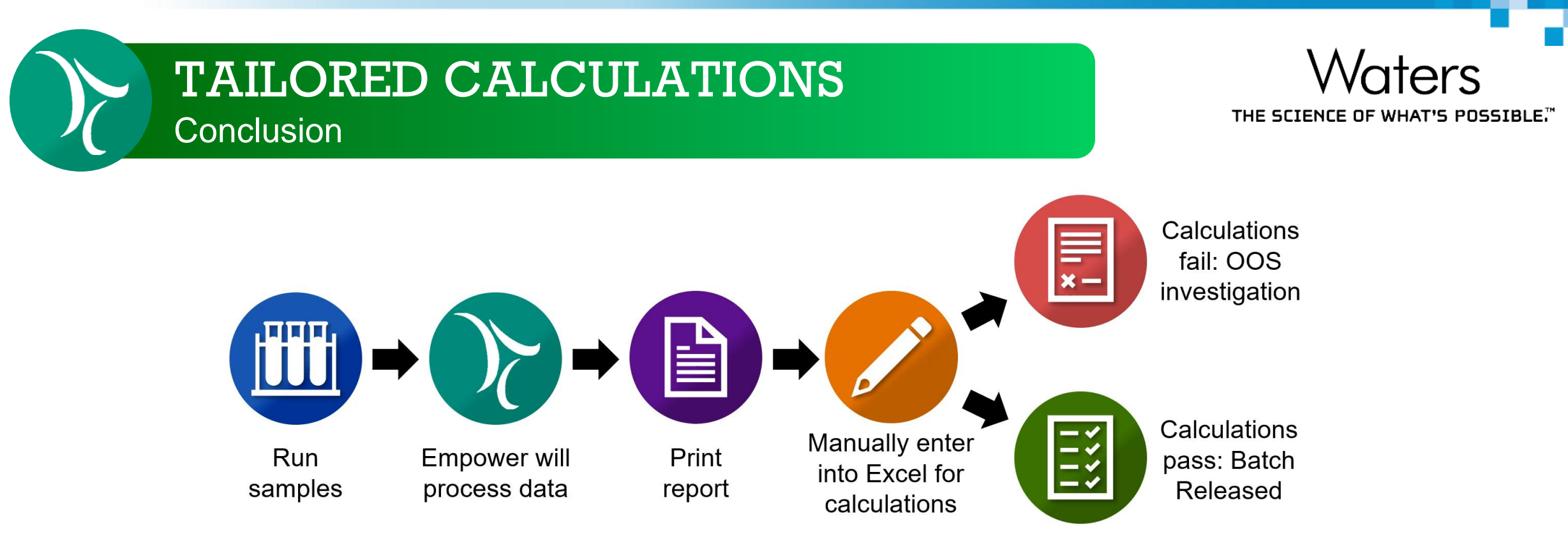

- Custom Fields allow for automated calculations
  - Eliminates transcription errors, increases laboratory efficiency
  - Quick decisions based on multiple outcomes
- Custom Fields can also be used for data recording
- Ensure traceability of results: Each generated calculation is recorded

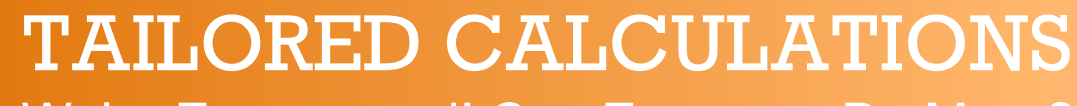

We're Empowered! Can Empower Do More?

Waters

Tailored calculations can also be set up to obtain:

# User-defined conclusions

- Pass/Fail, Yes/No, etc
- Display actual value
  - E.g. If s/n is < 10, formula output: Below LOQ

If s/n is  $\geq$  10, formula output: Actual s/n value

# Generate 3 or more conclusions

- E.g. OOS (Low), Batch Release, OOS (High)

# OR Boolean

- E.g. If either/both Asp and Ace K pass, Batch Release

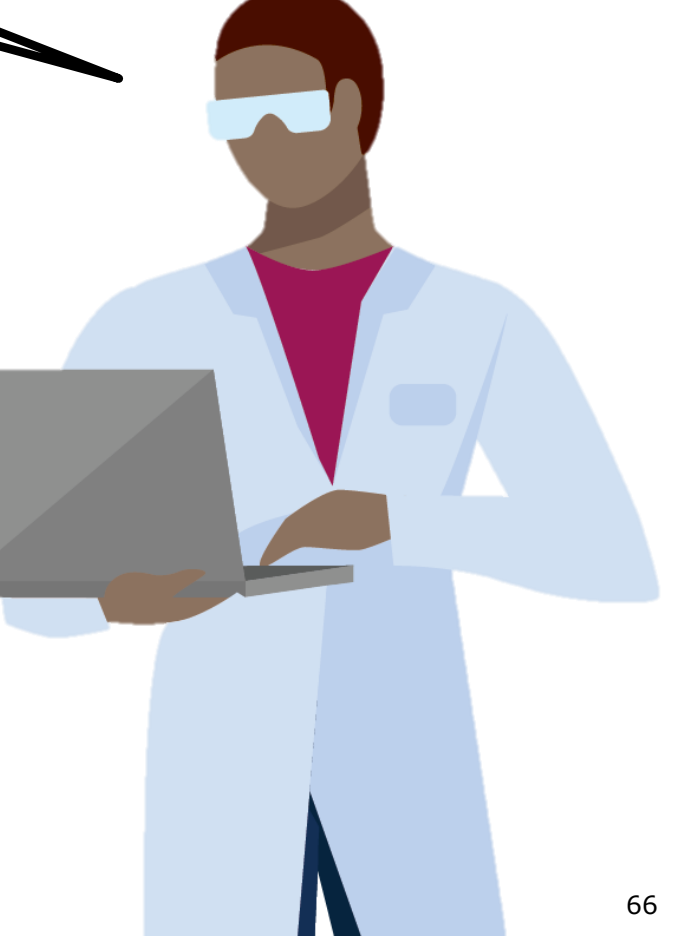

# Conclusion

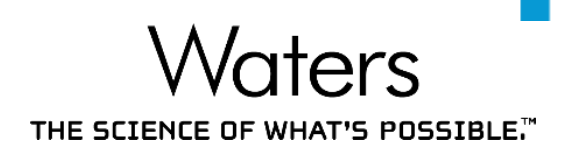

ACHIEVE MORE

# Interactive System Suitability

- Automated online processing of system suitability criteria
- Automatically stops/reinjects upon system suitability failure
- Custom Fields
  - Evaluate multiple components with 1 formula
  - Automated calculations
  - Quick decision making

One-time set up for an immediate, long term boost in productivity

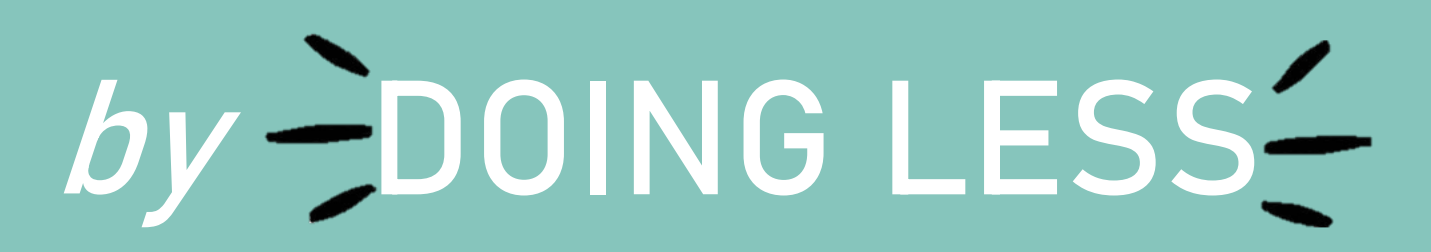

# THE SCIENCE OF WHAT'S POSSIBLE."

# Conclusion

- For more information:
  - Interactive System Suitability (Tip #14): <u>https://tinyurl.com/interactive-sys-suit</u>
  - Custom Fields (Tip #82–90, 92, 99): <u>https://blog.waters.com/get-empowered-review-</u> window-and-the-processing-method-tip-82-custom-fields
  - Empower 3 Software Automated Tailored Calculations (720000576EN)
  - Empower Custom Fields for Assay Calculations in Food (720006974EN)
- Empower for Food Project on Waters Marketplace (Project with Notes): <u>https://marketplace.waters.com/apps/309174/empower-food-project#!overview</u>

# Learnt Something New Today? Please Help Us!

Waters

- Please help us create content that is more relevant for you by filling in the post-webinar survey on this webinar page
- If you like to learn more Empower tips, please visit: <u>https://waters.com/empowertips</u>

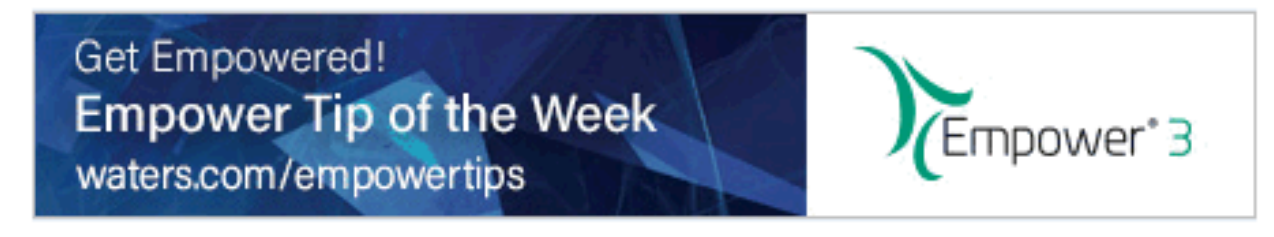

| <u>^</u> 1. | The webinar met my expectation                                        |
|-------------|-----------------------------------------------------------------------|
|             | Select a Choice 🔹                                                     |
| *2.         | The subject matter was presented effectively                          |
|             | Select a Choice                                                       |
| *3.         | The duration of the webinar was sufficient for the material covered   |
|             | Select a Choice 🔹                                                     |
| 4.          | Are the Empower tips presented valuable to your laboratory operation? |
|             |                                                                       |
| _           |                                                                       |

# Waters The science of what's possible."

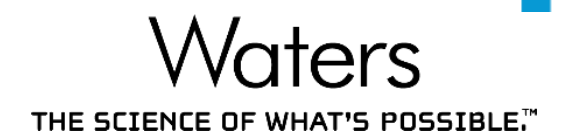

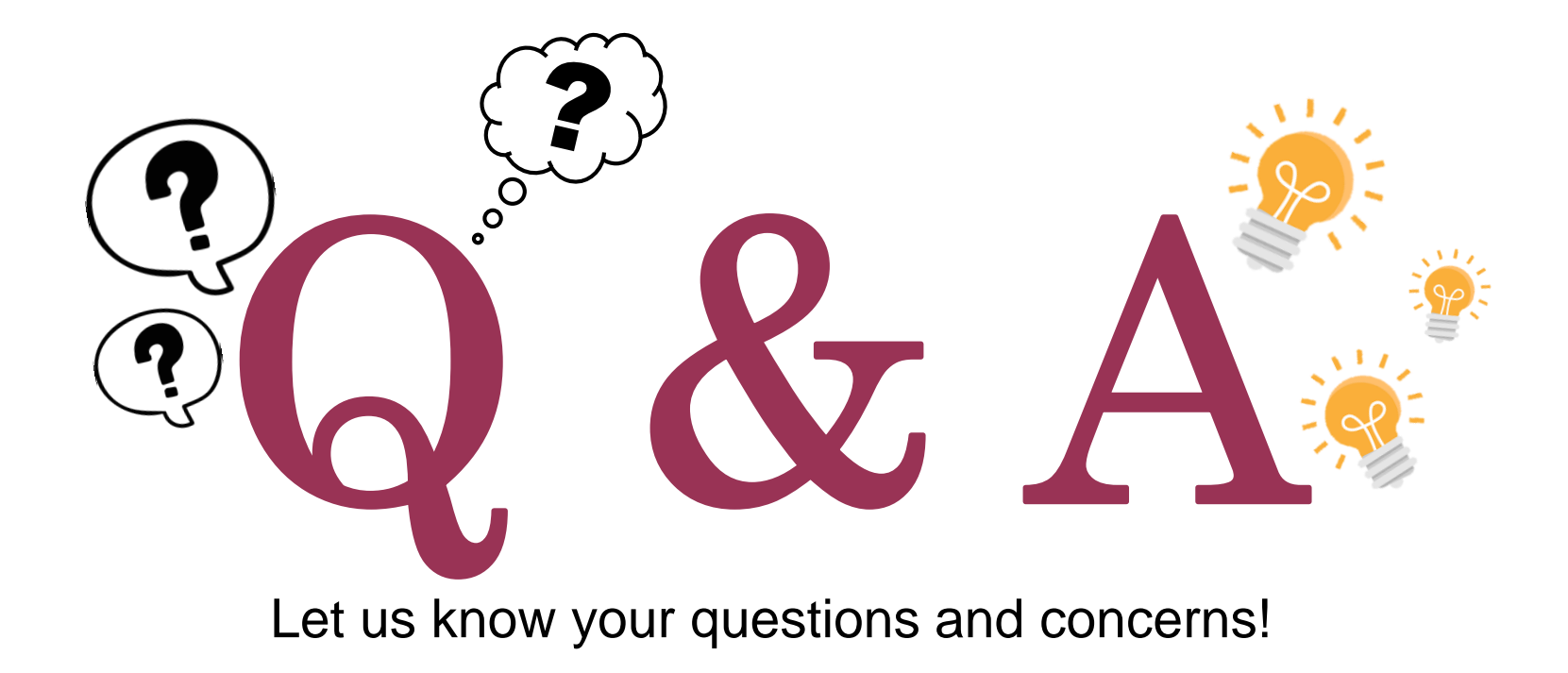